# **1.1 Company Profile**

#### • About Harbinger Group

Founded in 1990, the Harbinger Group is a global provider of software products and services. The Harbinger mission is to enhance business performance through learning technology. The two group companies are Harbinger Knowledge Products and Harbinger Systems.

Harbinger Group has made it to the top twenty lists of Specialized Learning Process Providers brought out by TrainingOutsourcing.com, a leading analyst in business strategies for learning, based in Cary, North Carolina, USA.

#### • Harbinger Systems Pvt. Ltd.

It is the creator of Elicitus, the globally benchmarked, awardwining rapid authoring tool and Raptivity, the world's first rapid interactivity builder, which is based on a patent-pending technology.

The company also provides custom e-learning design and development services to clients worldwide. It offers consulting

1

services to help clients select optimal packages of learning tools and products.

The Harbinger Knowledge Products team consists of subject experts, instructional designers, writers, graphic artists, animators and programmers who have the experience and expertise to meet elearning demands from across the world.

The hundred-plus satisfied global clients in over twenty-two countries stand testimony to the team's professional ability.

The Harbinger philosophy is to create value for its clients through a culture of continuous learning, respect for the individual, and innovation.

# • Raptivity

Raptivity, the world's first rapid interactivity builder, helps you create true learning outcomes with meaningful interactivity.

The Raptivity library of pre-build interactions is based on best practices in instructional design and allows complete customization of each interaction.

Raptivity outputs your interactivity to a single swf file, which fits right into your e-learning tool.

Raptivity tracks completion status, score and responses and provides this information to authoring tools for SCORM/AICC tracking with LMS.

Anyone can use Raptivity with minimal learning and absolutely no programming.

• Raptivity awards:

<u>Raptivity wins 2012 Readers' Choice Awards</u>. <u>Raptivity Wins Platinum and Gold Awards at LearnX 2011</u>. Raptivity among Software Satisfaction Awards 2011 Finalists.

#### • Harbinger Systems Pvt. Ltd.

Harbinger Systems is a global company providing software technology services. Since 1990, Harbinger has developed a strong customer base worldwide. Our customers are software product companies ranging from hi-tech startups in Silicon Valley to leading product companies in the US and large in-house IT organizations.

We provide focused and specialized skills in Web 2.0, iPhone, eLearning, enterprise product development, performance engineering, systems software and digital marketing. Our services span solution consulting, software design, development, testing and test automation. We are a customer-centric, technology-focused company that thrives on learning and applying next generation technologies quickly and effectively. Our customers perceive us as a trusted partner in their technology innovation. Harbinger Systems is part of Harbinger Group. Harbinger Group is a leading global provider of innovative software products and services. The Harbinger Group philosophy is to create value for its clients through a culture of continuous learning, respect for the individual, and innovation.

We are a fast growing company with offices in Redmond, Pleasanton and Pune. Harbinger is led by entrepreneurs who guide their team towards creating excellence and absolute customer satisfaction; while achieving growth for everyone in the organization.

The top management at Harbinger Systems has a rich experience in product innovation, product development strategies and cadre building.

# **1.2** Existing System & Need for System

Existing System-

The existing system refers to the traditional learning system i.e the system which includes Face to face standardized teacher training. Traditional System implies to classroom teaching where there is a Teacher who imparts education to Students through face to face communication. In traditional system, Students are supposed to attend the classroom sessions which are conducted by a teacher.

Need for System-

**E-learning** refers to the use of various kinds of electronic media and information and communication technologies (ICT) in education. E-learning is an inclusive terminology that encompasses all forms of educational technology that electronically or technologically support learning and teaching. Depending on whether a particular aspect, component or delivery method is given emphasis, e-learning may be termed **technology-enhanced learning** (TEL), **computer-based training** (CBT), **internet-based** 

#### training (IBT), web-based training (WBT), online

education, virtual education, or digital educational collaboration.

E-learning includes numerous types of media that deliver text, audio, images, animation, and streaming video, and includes technology applications and processes such as audio or video tape, satellite TV, CD-ROM, and computer-based learning, as well as local intranet/extranet and web-based learning.

Information and communication systems, whether freestanding or based on either local networks or the Internet in networked learning, underly many e-learning processes.

E-learning can occur in or out of the classroom. It can be selfpaced, asynchronous learning or may be instructor-led, synchronous learning. **E-learning** is suited to distance learning and flexible learning, but it can also be used in conjunction with face-to-face teaching, in which case the term blended learning is commonly used. Advantages of e-learning-

- Class work can be scheduled around work and family
- Reduces travel time and travel costs for off-campus students
- Students may have the option to select learning materials that meets their level of knowledge and interest
- Students can study anywhere they have access to a computer and Internet connection
- Self-paced learning modules allow students to work at their own pace
- Flexibility to join discussions in the bulletin board threaded discussion areas at any hour, or visit with classmates and instructors remotely in chat rooms
- Instructors and students both report eLearning fosters more interaction among students and instructors than in large lecture courses
- eLearning can accommodate different learning styles and facilitate learning through a variety of activities

- Develops knowledge of the Internet and computers skills that will help learners throughout their lives and careers
- Successfully completing online or computer-based courses builds self-knowledge and self-confidence and encourages students to take responsibility for their learning
- Learners can test out of or skim over materials already mastered and concentrate efforts in mastering areas containing new information and/or skills.

# 1.3 Scope of Work

- In technological parlance, the term 'progress' is associated with technical and scientific advancement, or anything, which enhances the comfort level, provided by the product. Raptivity has made tremendous progress today.
- Raptivity being a product has periodic releases and fortunately we got the chance to work on a module of Raptivity.
- For this proposed system, we have used "ACTION SCRIPT" technology. As ACTION SCRIPT is used primarily for the development of websites and software targeting the <u>Adobe Flash</u> <u>Player</u> platform, used on <u>Web pages</u> in the form of embedded SWF files.
- Raptivity is the system which is a platform for creating various elearning courses.
- The system consists of more than 180 interactivities(templates) which can be used easily to develop the course material.

- The important feature that system provides is that it makes the course more interactive.
- Each interactivity (template) has number of customizations which allows course creator to design the course according to his & students need.
- After creating a course , creator has to just publish it & he may upload the course on LMS.
- System covers following areas
  - 1) Create a new interactivity.
  - 2) Customize the interactivity according to the need.
  - See the preview of the template which will be the course material.
  - Publish the course i.e after publishing it will be ready to get uploaded on any third party tools.
  - 5) When the learner starts using or experiencing the course material, his status or score details are tracked.

- Modules
  - 1) Interactivity (template) generation module
  - 2) Customization module
  - 3) Publishing module which can be
    - SFO
    - MFO
    - Mobile output
    - SCORM Complient
  - 4) Tracking Module
  - 5) Report generation

# 1.4 Operating Environment – Hardware and

# Software

## • Hardware requirements-

- 1. Intel Pentium III Processor or higher
- 2. 512 MB RAM or higher
- 3. 200 MB free hard disk space
- 4. 256-color monitor or better
- 5. Mouse or compatible pointing device
- 6. CD-ROM or DVD-ROM drive

- Software Requirements-
  - 1. Flash Player 8 or above.
  - 2. Microsoft Windows 7 / Vista / Windows XP /

Windows 2000.

# • Any latest Browser-

- 1. Safari
- 2. Google chrome
- 3. Opera
- 4. Mozilla Firefox

# **1.5** Detailed Description of technology used

#### <u>1. XML</u>

Xml stands for Extensible Markup Language and is much like HTML. Xml is used to describe data. Therefore its tags are not predefined, you have to define your own tags. Converting the data to XML can greatly reduce complexity and create data that can be read by many different types of applications.

In our system Xml is used for creating storing Interaction data.

Basically-

- 1) XML stands for EXtensible Markup Language.
- 2) XML is a markup language much like HTML.
- 3) XML was designed to carry data, not to display data.
- XML tags are not predefined. You must define your own tags.
- 5) XML is designed to be self-descriptive.

(Unicode) Character-

By definition, an XML document is a string of characters. Almost every legal <u>Unicode</u> character may appear in an XML document.

Processor and Application-

The *processor* analyzes the markup and passes structured information to an *application*. The specification places requirements on what an XML processor must do and not do, but the application is outside its scope. The processor (as the specification calls it) is often referred to colloquially as an *XML parser*.

Markup and Content-

The characters which make up an XML document are divided into *markup* and *content*. Markup and content may be distinguished by the application of simple syntactic rules. All strings which constitute markup either begin with the character < and end with a >, or begin with the character & and end with a ;. Strings of characters which are not markup are content.

Tag-

A markup construct that begins with < and ends with >. Tags come in three flavors:

- *start-tags*; for example: <section>
- *end-tags*; for example: </section>
- *empty-element tags*; for example: line-break />

#### Element-

A logical document component either begins with a start-tag and ends with a matching end-tag or consists only of an empty-element tag. The characters between the start- and endtags, if any, are the element's *content*, and may contain markup, including other elements, which are called *child elements*. An example of an element is <Greeting>Hello, world.</Greeting> (see <u>hello world</u>). Another is line-break />.

Attribute-

A markup construct consisting of a name/value pair that exists within a start-tag or empty-element tag.

XML Declaration-

XML documents may begin by declaring some information about themselves, as in the following example:

<?xml version="1.0" encoding="UTF-8" ?>

#### 2. ACTION SCRIPT

ActionScript is an object-oriented language originally developed by Macromedia Inc. (now owned by Adobe Systems). It is a dialect of ECMAScript(meaning it is a superset of the syntax and semantics of the language more widely known as JavaScript), and is used primarily for the development of websites and software targeting the Adobe Flash Player platform, used on Web pages in the form of embedded SWF files. The language itself is open-source in that its specification is offered free of charge and both an open source compiler (as part of Apache Flex) and open source virtual machine (Mozilla Tamarin) are available.

ActionScript was initially designed for controlling simple 2D vector animations made in Adobe Flash (formerly Macromedia Flash). Initially focused on animation, early versions of Flash content offered few interactivity features and thus had very limited scripting capability. Later versions added functionality allowing for the creation of Web-based games and rich Internet applications with streaming media (such as video and audio). Today, ActionScript is suitable for use in some database applications, and in basic robotics, as with the Make Controller Kit.

Flash MX 2004 introduced ActionScript 2.0, a scripting language more suited to the development of Flash applications. It is

19

often possible to save time by scripting something rather than animating it, which usually also enables a higher level of flexibility when editing.

Since the arrival of the Flash Player 9 alpha (in 2006) a newer version of ActionScript has been released, ActionScript 3.0. ActionScript 3.0 is anobject-oriented programming language allowing far more control and code reusability when building complex Flash applications. This version of the language is intended to be compiled and run on a version of the ActionScript Virtual Machine that has been itself completely re-written from the ground up (dubbed AVM2).<sup>[2]</sup> Because of this, code written in ActionScript 3.0 is generally targeted for Flash Player 9 and higher and will not work in previous versions. At the same time, ActionScript 3.0 executes up to 10 times faster than legacy ActionScript code due to the Just-In-Time compiler enhancements.<sup>[3]</sup>

Flash libraries can be used with the XML capabilities of the browser to render rich content in the browser.

## Data types-

ActionScript primarily consists of "fundamental" or "simple" data types which are used to create other data types. These data types are very similar to <u>Java</u> data types. Since ActionScript 3 was a complete rewrite of ActionScript 2, the data types and their inheritances have changed.

Top level data types-

- String A list of characters such as "Hello World"
- Number Any Numeric value
- Boolean A simple binary storage that can only be "true" or "false".
- Object Object is the data type all complex data types inherit from. It allows for the grouping of methods, functions, parameters, and other objects.

### Complex data types-

There are additional "complex" data types. These are more processor and memory intensive and consist of many "simple" data types. For AS2, some of these data types are:

- MovieClip An ActionScript creation that allows easy usage of visible objects.
- TextField A simple dynamic or input text field. Inherits the Movieclip type.
- Button A simple button with 4 frames (states): Up, Over, Down and Hit. Inherits the MovieClip type.
- Date Allows access to information about a specific point in time.
- Array Allows linear storage of data.
- XML An XML object
- XMLNode An XML node
- LoadVars A Load Variables object allows for the storing and send of HTTP POST and HTTP GET variables

- Sound
- NetStream
- NetConnection
- MovieClipLoader
- EventListener

Appeared in- 1998

Designed By- Gary Grossman

Developer- Macromedia (now Adobe systems)

Major Implementations- Adobe Flash, Apache Flex

O.S-Cross-Platform

File extension- .as

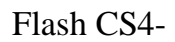

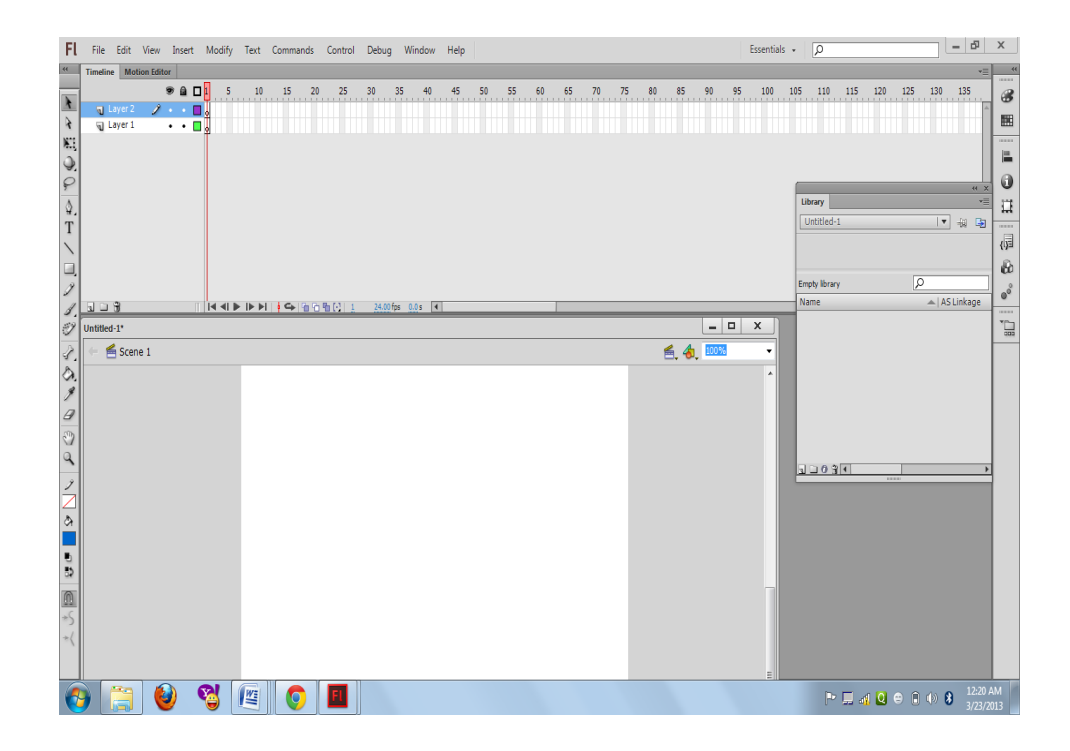

# 2.1 Proposed System

#### **Raptivity for E-learning-**

**Electronic learning** (or **e-Learning** or **eLearning**) is a type of Technology supported education/learning (TSL) where the medium of instruction is through computer technology-learning is used interchangeably in a wide variety of contexts .In companies; it refers to the strategies that use the company network to deliver training courses to employees. Lately in most Universities, e-learning is used to define a specific mode to attend a course or programs of study where the students rarely, if ever, attend face-to-face for on-campus access to educational facilities, because they study online

#### **Features of Raptivity 7.0-**

- •AS3 published output.
- •Flash output is also supported along with HTML5 output.
- •Single flash file output- after customization of interactivity, all the customized images, audio and other assets are merged

into a single swf file.

•Multiple File output- one HTML file is created along with all the required assets.

# 2.2 Objectives of System

- There is a need to view Raptivity output in all IOS devices like iPhone, iPad also in Android. Flash files are not supported on IOS devices. The aim is to remove flash dependency and hence to make Raptivity output compatible with all desktop browsers which support HTML5 features, IOS devices and also all the operating systems.
- Convert existing Raptivity Flash interactions to HTML5.
- Create m-Learning interactions quickly and easily.
- Develop interactions that can play on various devices laptops, tablets and smart phones.
- Make the interaction models compatible with various third party tools such as third party LMS. Make it work on Different browsers.
- Make the learning more interactive with the use of Action Script.
- Provide the functionality allowing for the creation of

animations with streaming media (such as video and audio).

• enable learner to take the courses offline and publish the various updates like scores or completion status when they are online again.

#### Tracking Support-

- You can choose to publish the interactivity with tracking. To publish the interactivity with tracking, you need to select the option 'Publish with tracking'.
- The information that is tracked is mentioned in the Output Parameters section for the interactivity. For all interactions, the completion status is tracked. For some of the interactions, score and results are tracked.
- Moodle LMS is SCORM 1.2 and SCORM 2004 compliant. You need to first publish the Raptivity Interaction as SCORM
  1.2 or SCORM 2004 compliant. Please ensure that the interaction is published as a HTML5 output. After publishing

the interaction, you can then zip the published output and host it on Moodle. Please follow the below mentioned steps to import the published output to Moodle LMS.

## **I) Importing the Output:**

- 1. Type the URL Moodle server / URL path in any browser.
- Home page for the Moodle LMS will be displayed with the login link.
- By clicking on the login link, the Login page for Moodle LMS will be displayed. Then enter your username and password on this page.
- 4. Click on the 'Courses' on the 'Site Administration' panel.
- Click on the 'Add/edit courses' link from the same panel under 'Courses'.
- 6. Click on 'Add a new course' button.
- 7. Enter the details about the course.

Note: The value of following parameters should be mentioned as listed below:

- 1. Format SCORM format.
- Availability This course is available to students
- 3. Force Language English
- 8. Assign the roles to the course.
- 9. We can assign different roles to the course such as administrator, teacher, student, etc. An access right on the course depends on the role of the user (Description for each role is mentioned on the 'Assign Role' Page).
- 1 To assign students to the course, click on 'student' link.
- 2 Select 'name of user' from right panel.
- 3 Click on left arrow to add to the students list.
- 4 Click on 'Assign roles in Course ID' button to save (here actual id of course will be displayed).
- 5 Click on the 'Click here to enter your course' button.
- 6 Click on '**continue**' to add SCORM package.

- 7 Enter name and summary. Then click on 'Choose or update a file' button.
- 8 Click on '**upload a file**' button in the displayed window.
- 9 Click on 'Browse' and search for 'SCORM.zip' package.
- 10 Then click on 'upload this file' button.(Now you will find the message 'File uploaded successfully' displayed on top of the window.)

#### II) To Access the course from admin side:

1. To view the course, click on the course name link under the course structure.

2. Attend the course.

3. Click on '**Exit activity**' link on top right corner to exit from the course.

#### **III**) To view reports of the attempted course by the student:

After attempting one or more time, you can find the '**view reports for 1 attempts** (number of attempt)' link on the top right corner of the course page.

## 1. Click on 'view reports for 1 attempts' link

2. You can find the name, attempt, start and end date and score on the displayed page.

3. Click on 'attempt number' under attempt header.

4. Now, you will find the name, status, total time, score and 'track details' link. By clicking on the 'track details' link, you can find all the other details.

# **2.3 User Requirements**

The purpose of requirement analysis is to identify quantities required for the application in terms of functionality, performance, ease of use and so on. The task of developer is at this stage is to determine exactly what it is that the client needs. It is helpful to use requirement's determination through two major activities:

Raptivity is rapid interactivity tool for effective learning.

Raptivity it is product of Harbinger Knowledge product Pvt ltd. This Product is used to create E-learning Content using different interactive module.

There are total 15 pack of this product . Each pack contains different interactivity module of similar kind. E.g Raptivity Booster Pack1 contains Certificate of Completion Interactivity module. In that user can develop Certificate for there student in there organization with different dynamic future such as

- Company Logo
- Authorized Signature
- Certificate Title
- Certificate Statement
- Certificate Holder Name
- Name of Course Completed
- Date on which course completed.

# Raptivity Essential

Raptivity Essential Pack contains a dozen different categories which come with 35 interaction models that can be easily customized. The interactions are 508 compliant, SCORM 1.2, SCORM 2004 and AICC compliant. All interaction templates have HTML5 and Flash publishing capability(AS2 and AS3).

# 3.1 Object Diagram –

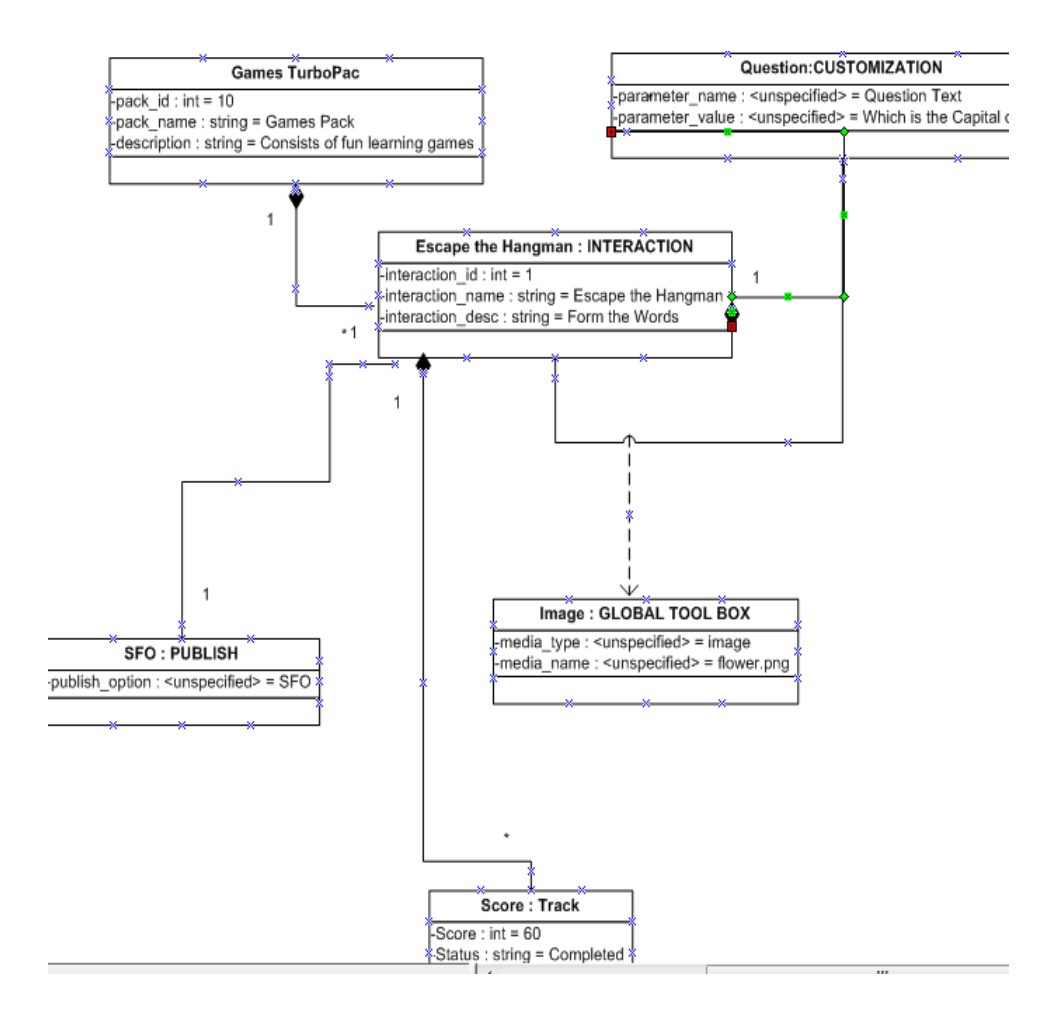

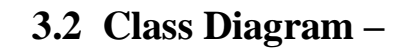

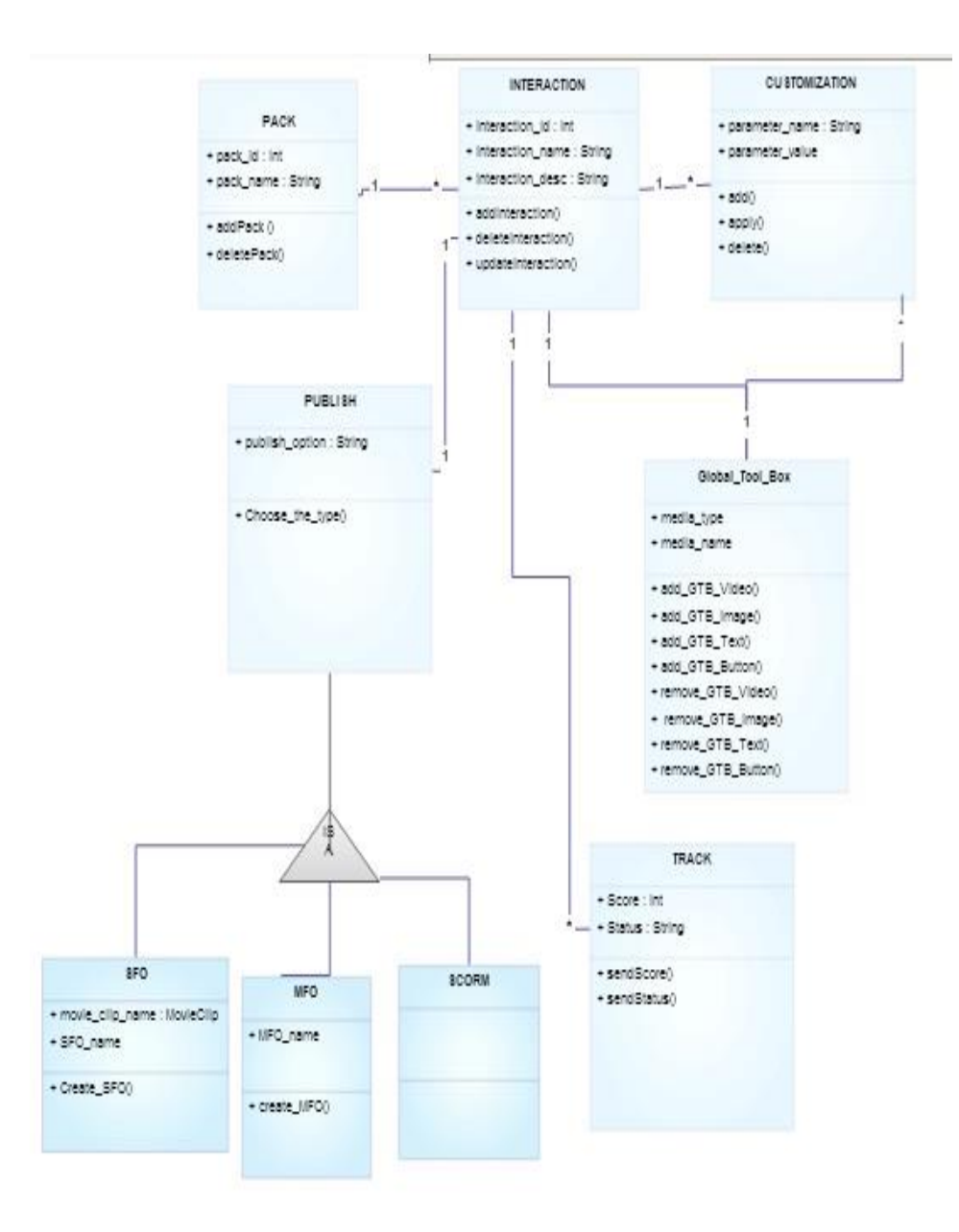
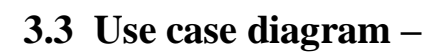

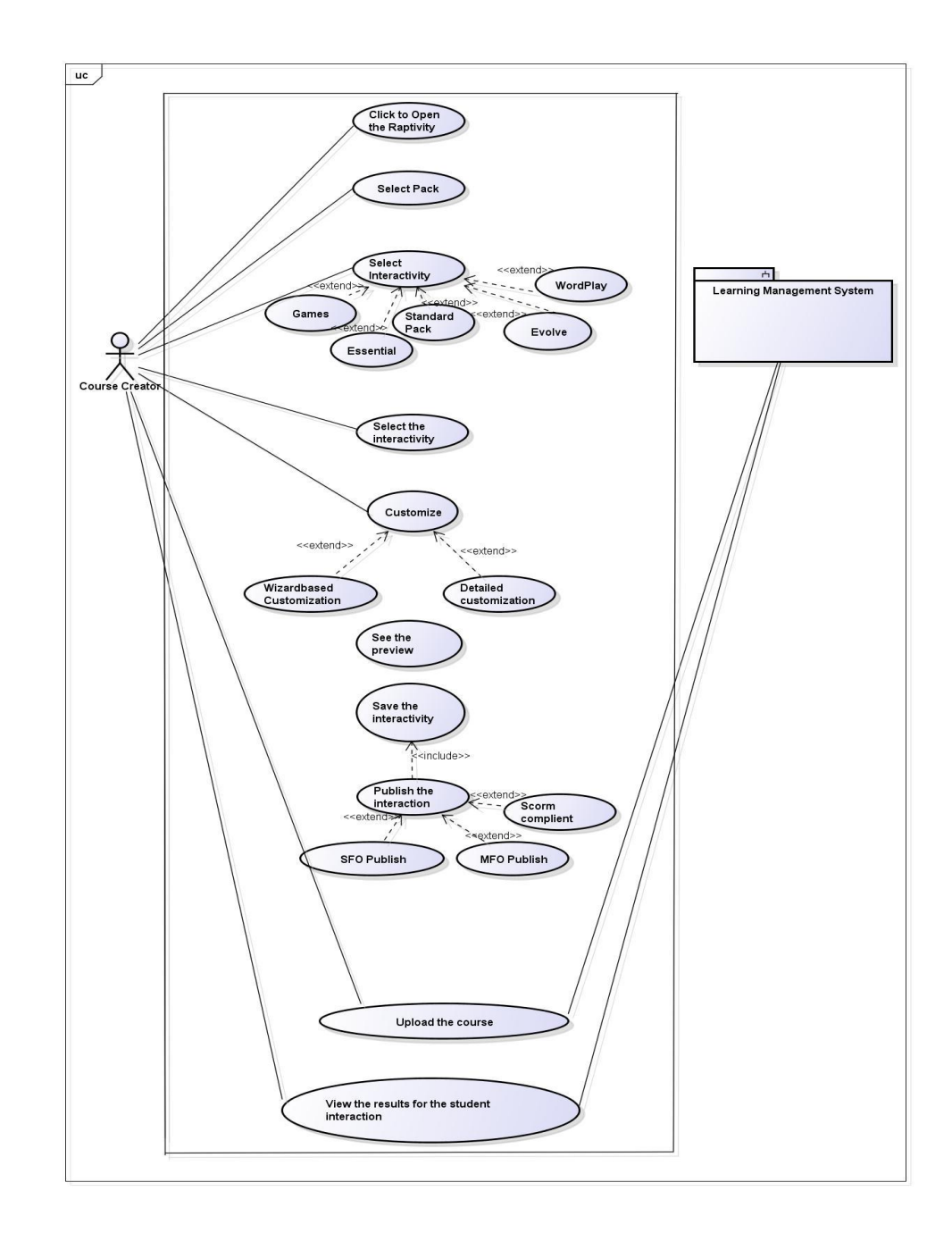

## Learner-centric approach-

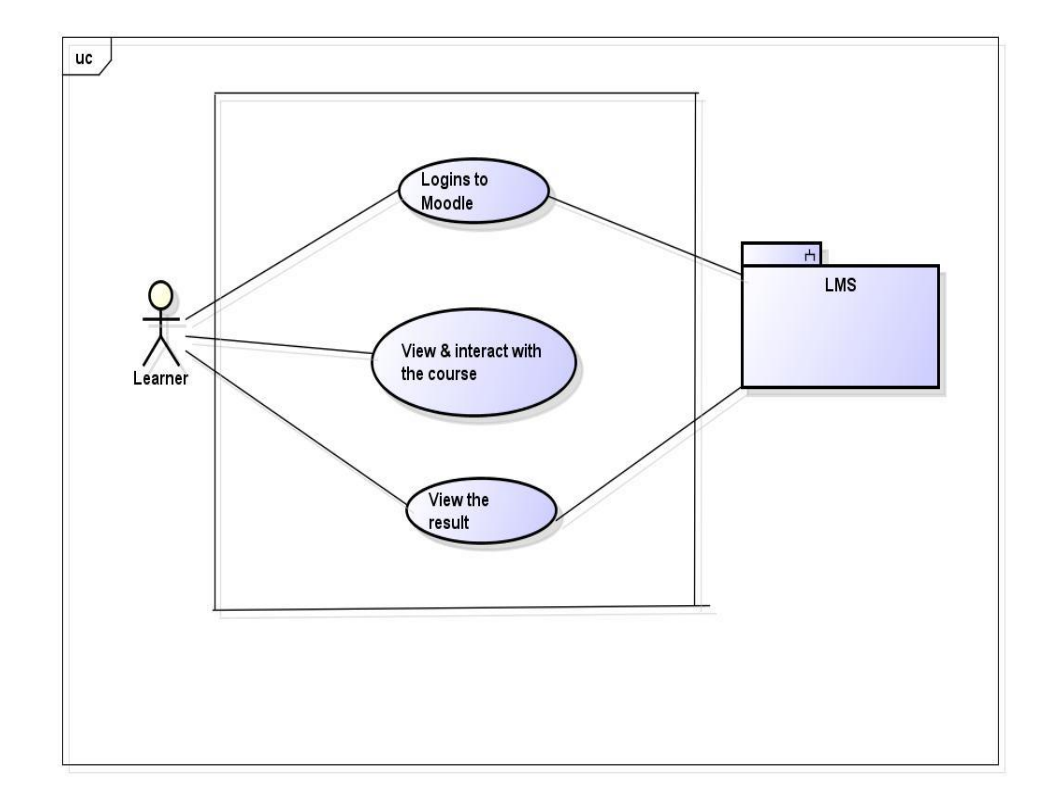

# 3.4 Activity Diagram-

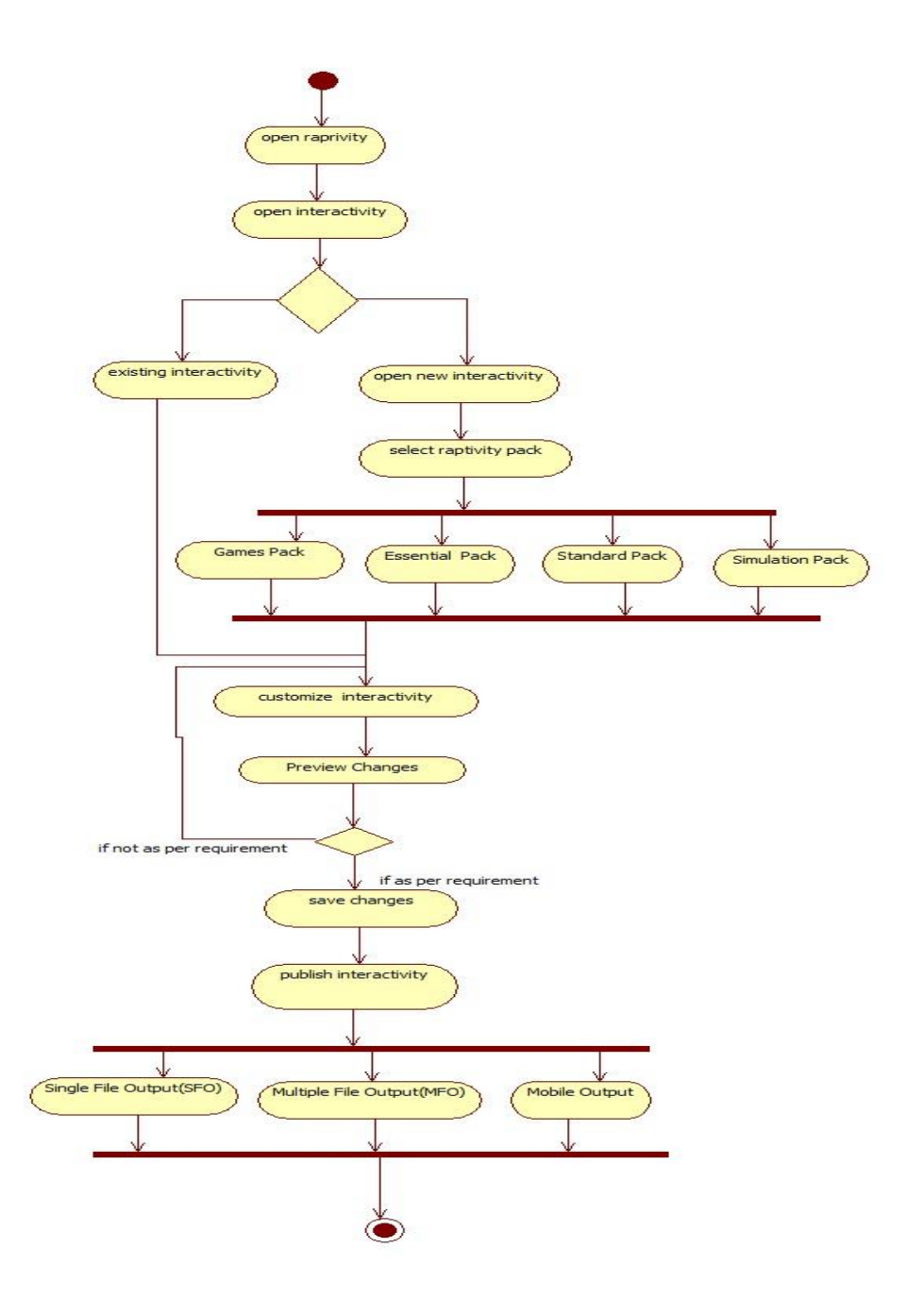

## 3.5 Sequence Diagram –

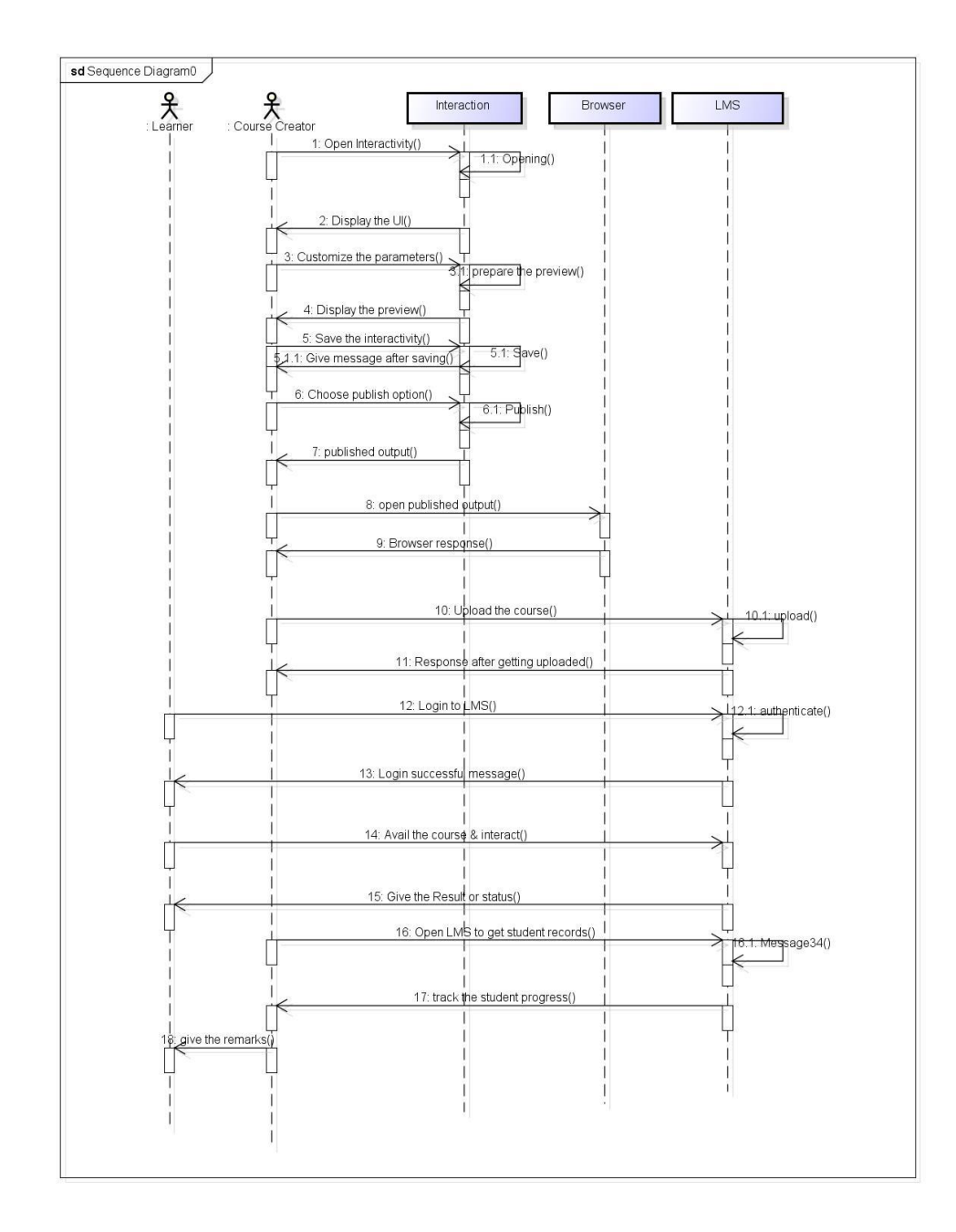

## 3.6 Module Hierarchy Diagram –

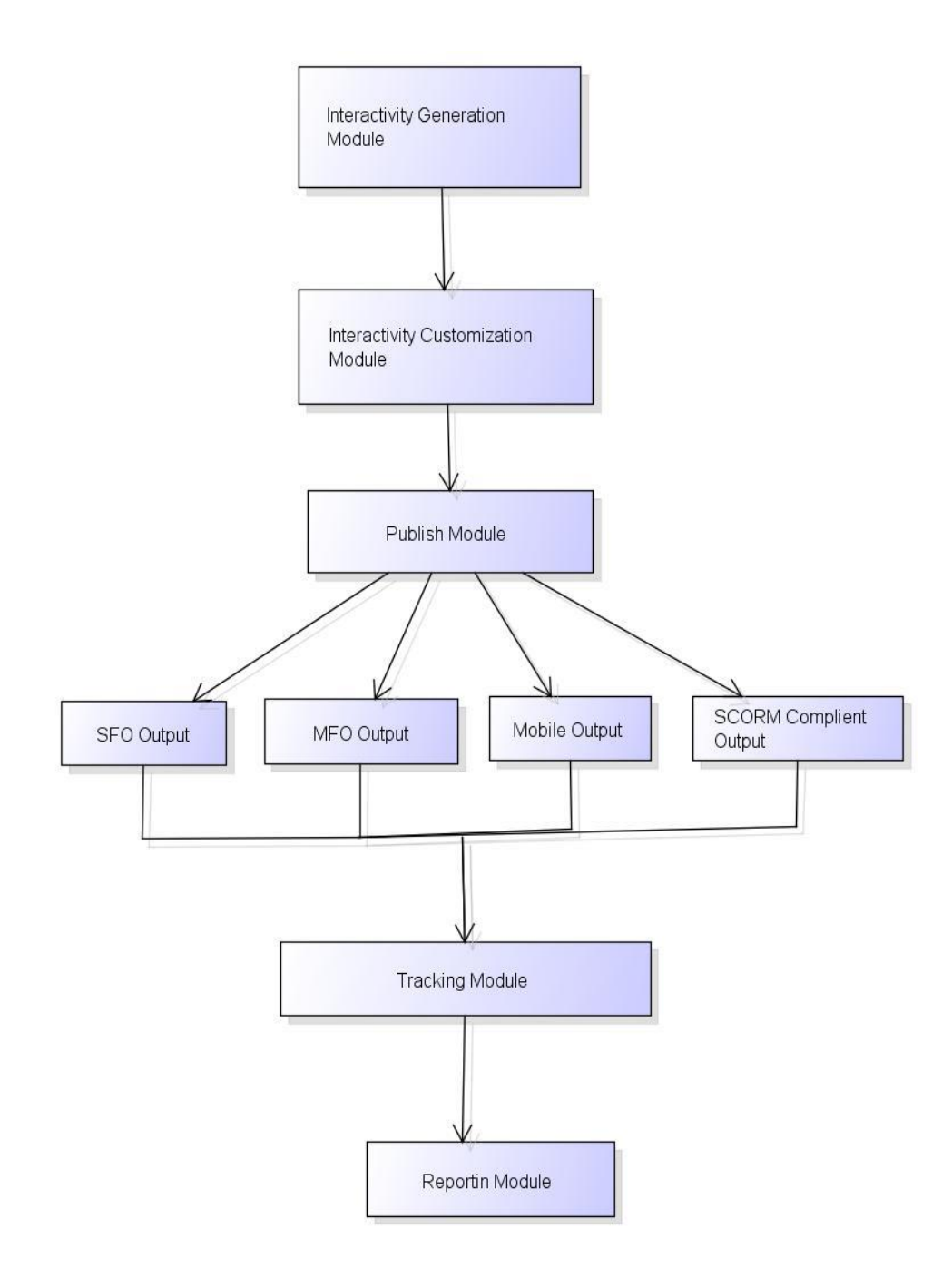

# 3.7 Component Diagram –

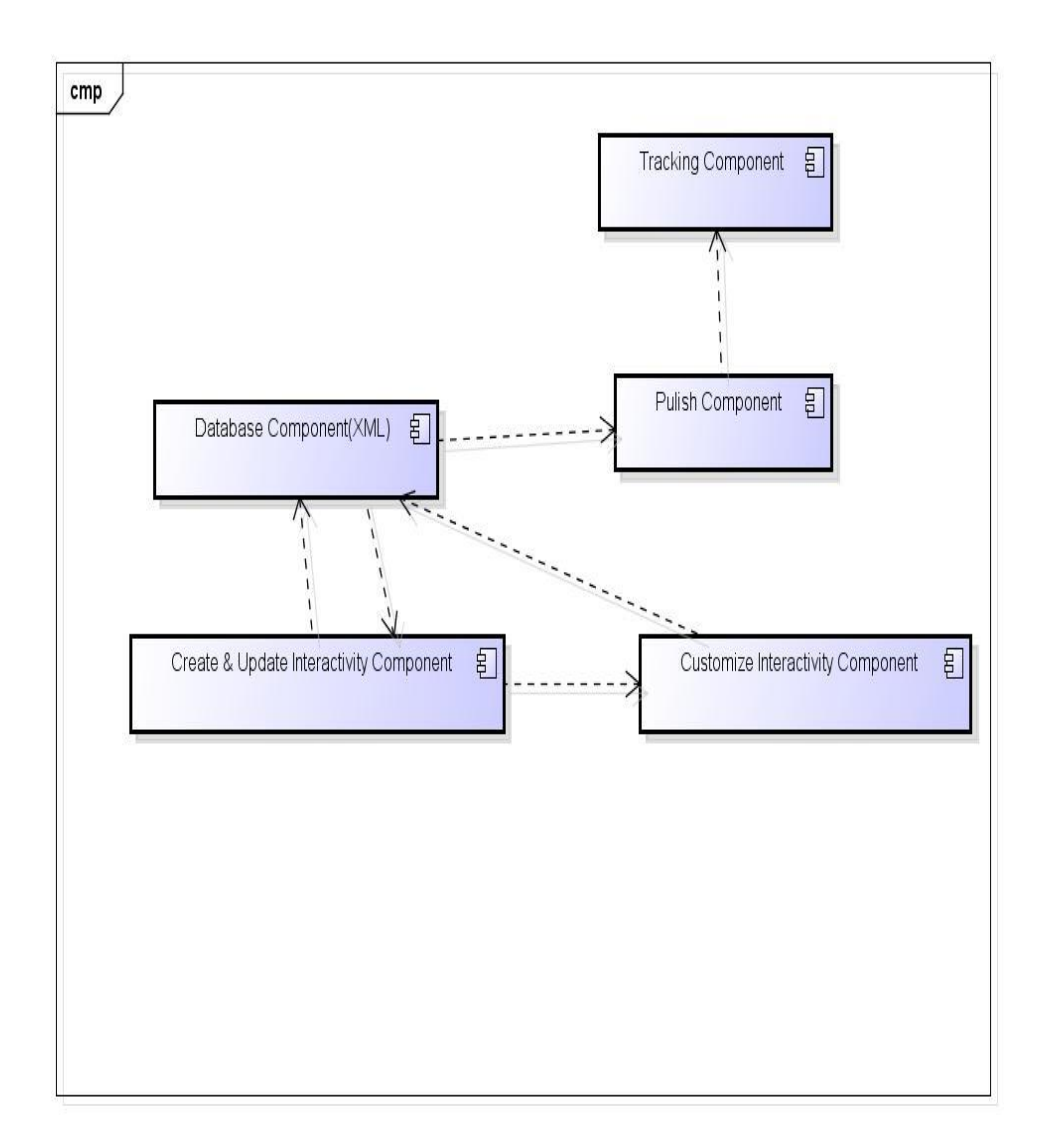

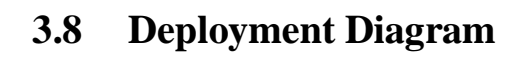

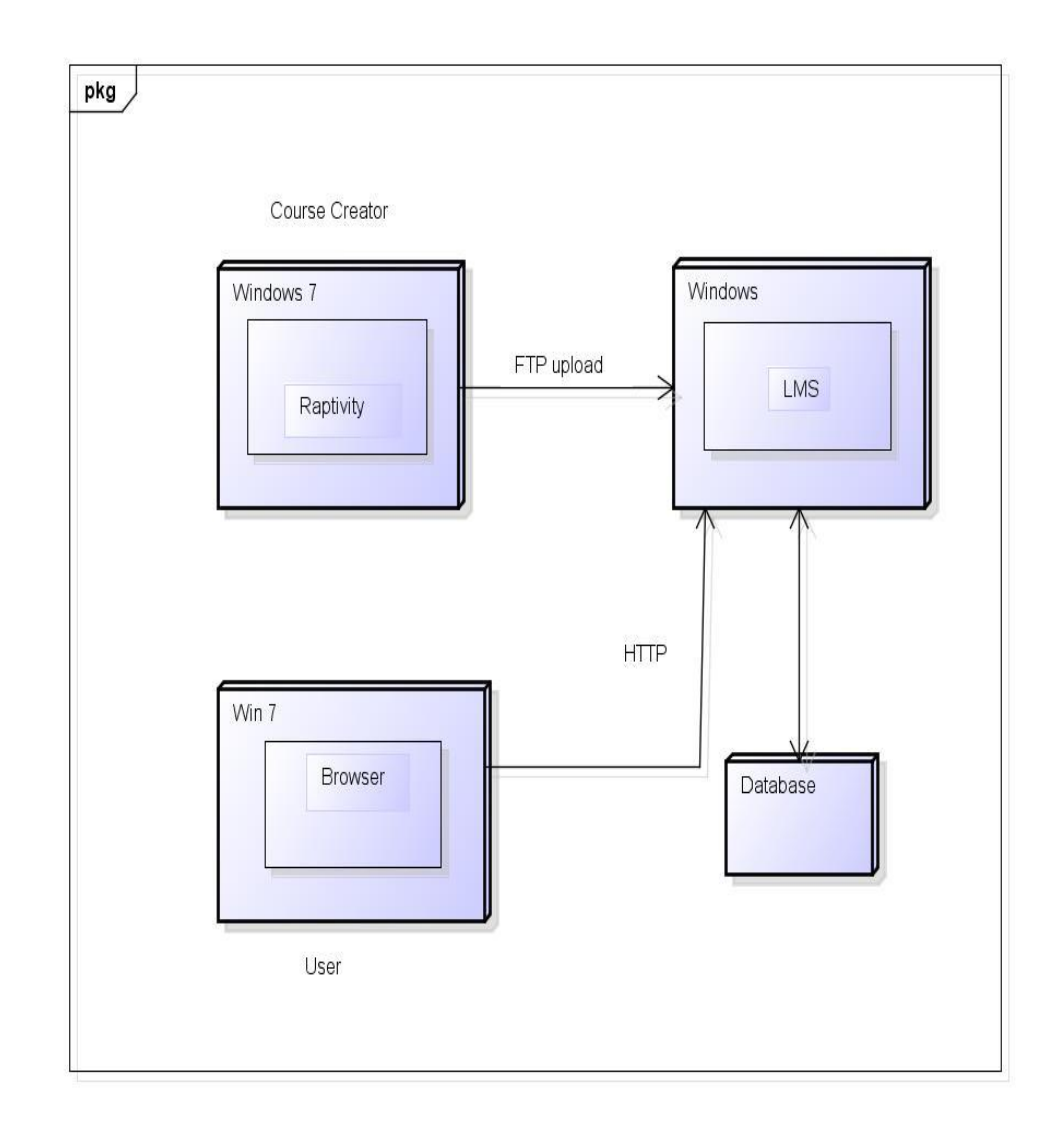

### **3.9 Module Specification**

• Interactivity generation module –

It consists of the actions which are performed for choosing the pack & interaction & then saving it. Initially the pack is chosen then accordingly the interactivities from that pack are displayed from which user selects the required interactivity.

• Interactivity Customization module-

It consists of handling all the customizations those are made in the interactivity & showing the preview. When customizations are done that time the xml for the particular interactivity is modified accordingly which is further used to produce the required output. • Publish-

It deals with applying all the customization through code & generating the output. Here the xml that is created after customization is parsed and the swf file is generated as the output. Here publish can be SFO publish, MFO publish or mobile publish.

• Track-

Its related with SCORM compliance which tracks the learner status & score. Here for each user action while experiencing the interactivity, a track is maintained or particular score is evaluated & it is uploaded on LMS.

## 3.10 User Interface Design –

### 1. Escape the Hangman –

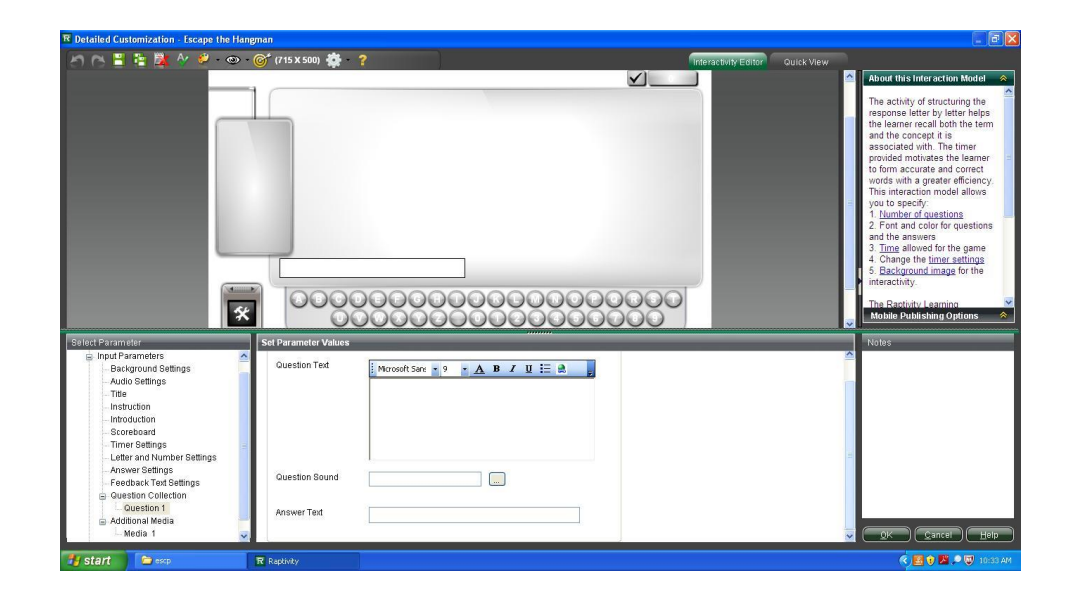

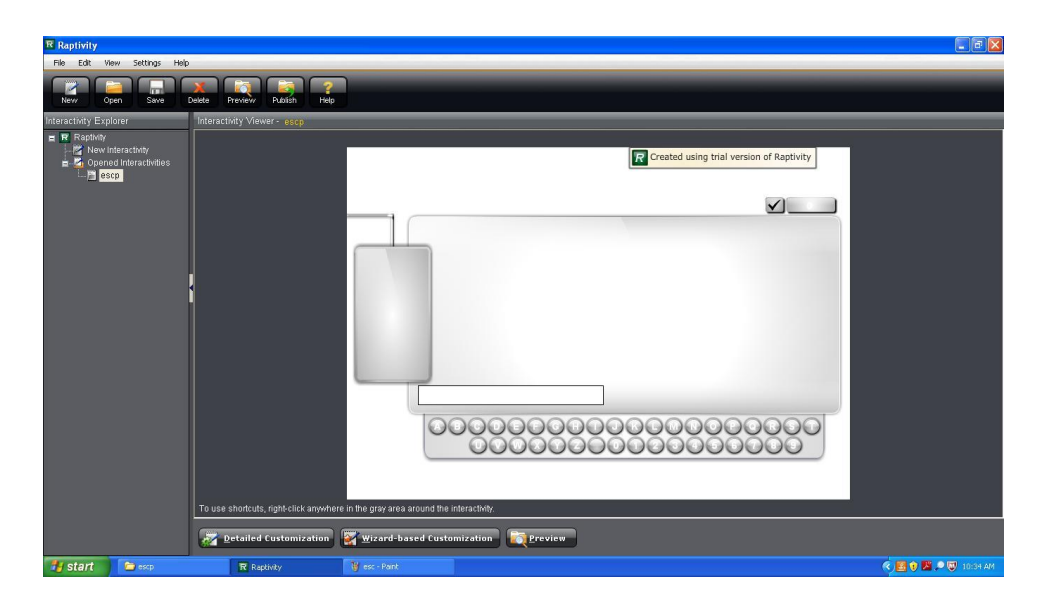

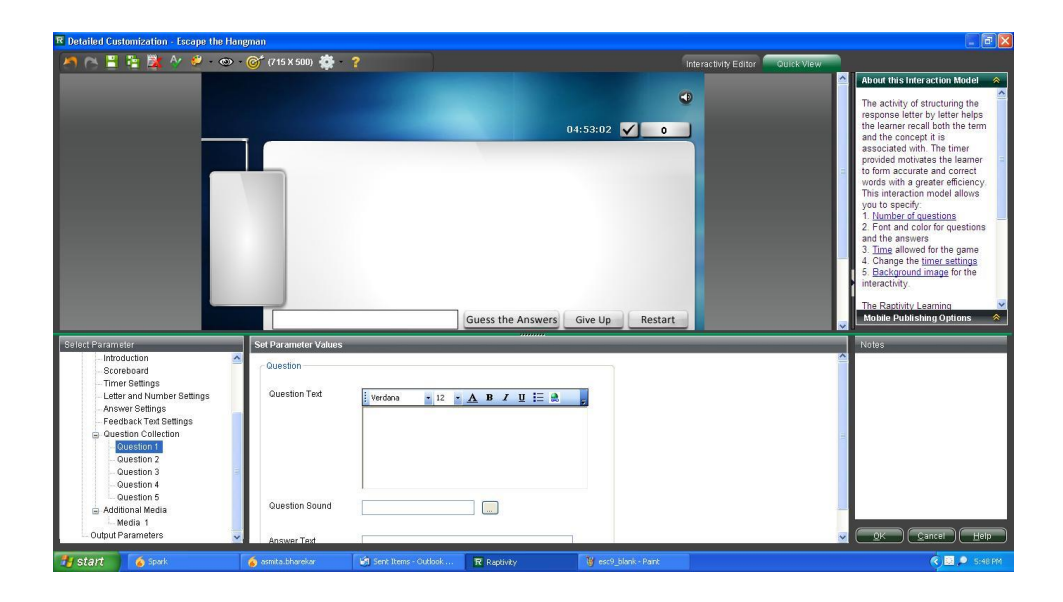

2. Swap the Letters –

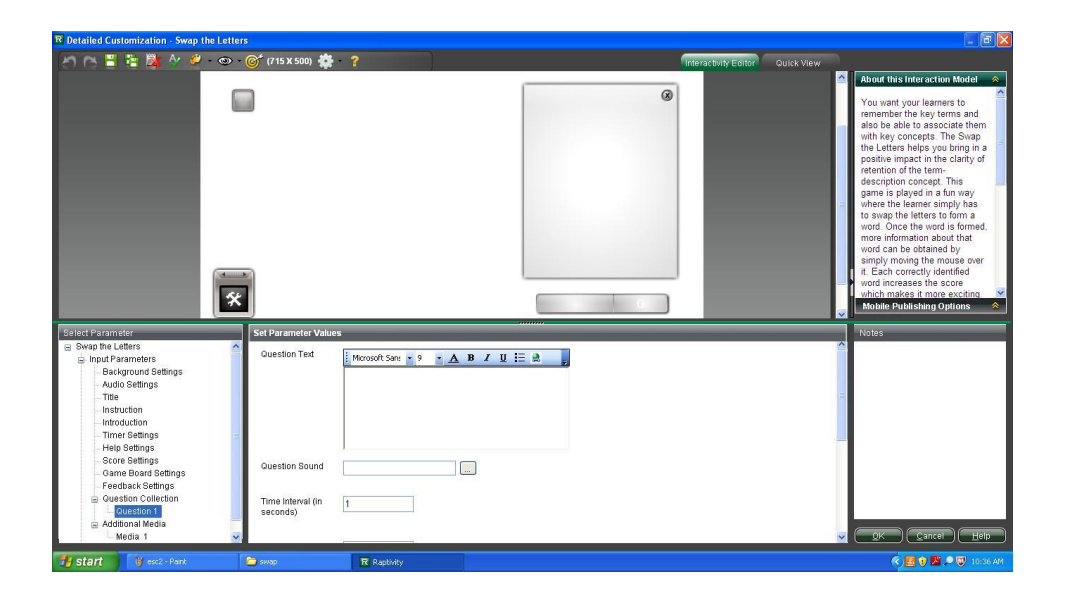

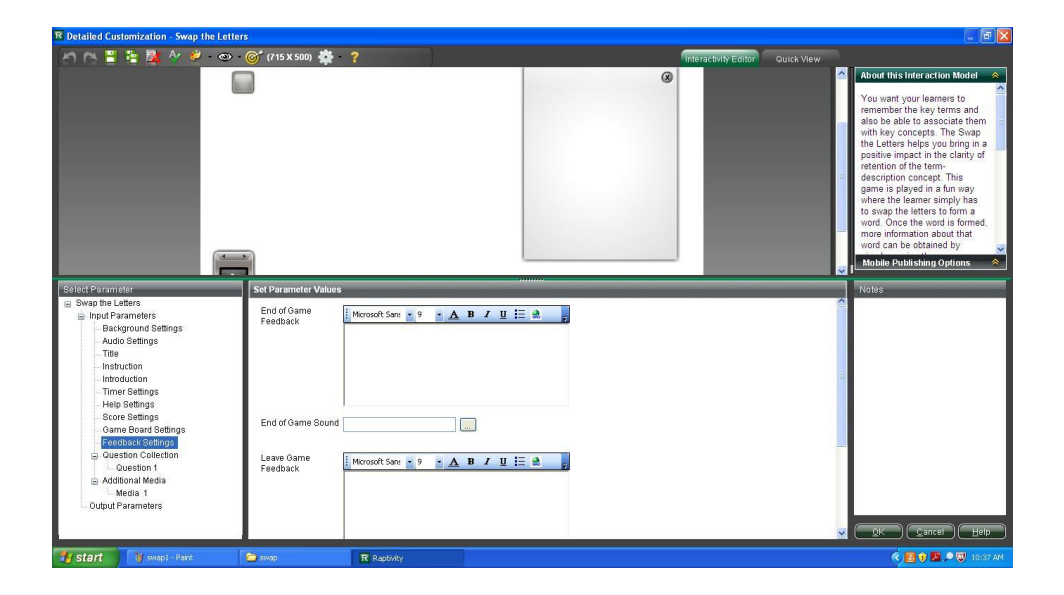

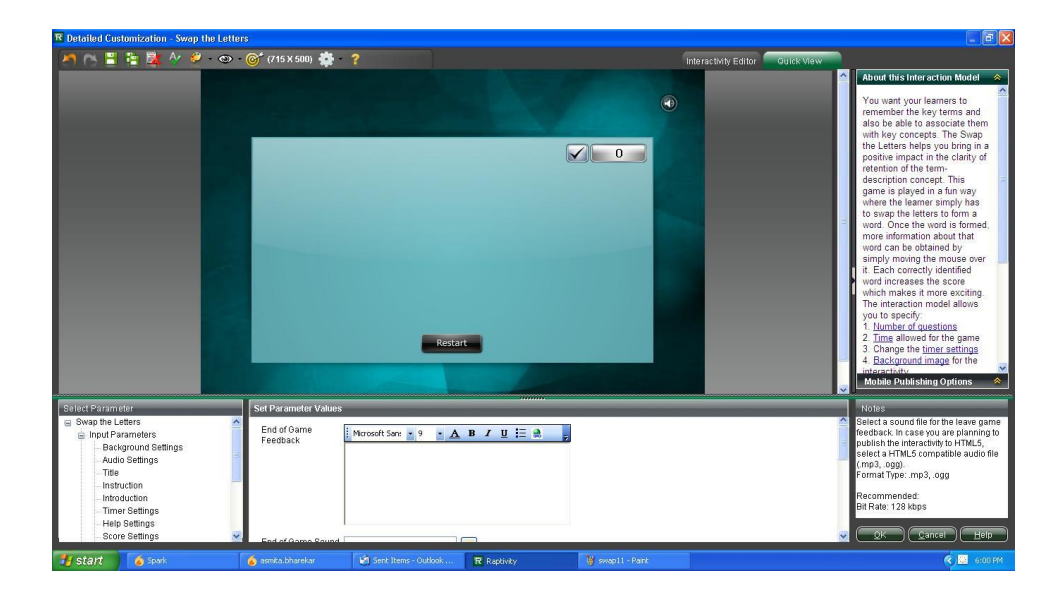

3. Screen Sequence Thumbnails –

| 🗷 Detailed Customization - Screen Sequer                                                                                                    | ice - Thumbnails     |                        |                          |                          |                      |      | E 8 🛛                                                                                                    |
|----------------------------------------------------------------------------------------------------|----------------------|------------------------|--------------------------|--------------------------|----------------------|------|----------------------------------------------------------------------------------------------------|
| 🦱 (S) 🗄 🖹 🛣 🔗 🖉 - 👁                                                                                                    | 🎯 (715 X 500) 🔹 -    |                        |                          |                          | Interactivity Editor | ew   | and the second second se                                                                                                    |
| Le                                                                                                    | arning to Faste      | en a Tie               | Created using the        | lai version of Raptivity |                      |      | About this interaction Model  This interaction model helps you describe the use interface of software products and pelications by howing the acrearies in sequence. On the sequence are shown. The sequence are shown. The seq |
| Select Parameter                                                                                                    | Set Parameter Values |                        |                          |                          |                      |      | Notes                                                                                                    |
| <ul> <li>Screen Sequence - Thumbnails</li> <li>Input Parameters</li> </ul>                                                                                             | Screen Image         |                        |                          |                          |                      | ^    | Enter the description text which will be<br>shown along with the screen when the                                                                                                    |
| Induir a diretens     Addio Settings     Tre     Instruction     Description Test Box Properties     Streen Collection     Screen 1     Screen 2     Output Parameters | Thumbnail Title Text | Microsoft San: • 9 • 🔺 | <mark>₿ / ∐ 등 இ</mark> ह |                          |                      | (11) | learner clicks on the thumbhail.                                                                                                    |
|                                                                                                    | Description Text     | Microsoft San: • 9 • A | B / U 듣 ♣ ;              |                          |                      | V    | QK Cancel Help                                                                                                    |
| 🚮 start 🧴 👩 Spark                                                                                                    | osmita.bharekar      | Sent Items - Outlook   | 👹 s3 - Pant              | 😂 para                   | R Raplivity          |      | 🔦 📴 6:15 PM                                                                                                    |

4. Paragraph Sequencing exercise -

| 📧 Detailed Customization - Paragraph                                                                                                    | Sequencing Exercise                        |                                 |                                 |                                                                                                    |
|----------------------------------------------------------------------------------------------------|--------------------------------------------|---------------------------------|---------------------------------|----------------------------------------------------------------------------------------------------|
| 🎮 (S) 🗄 🖺 🏙 🌌 🔶 - •                                                                                                    | 👁 - 🎯 (715 X 500) 🌞 - 💡                    |                                 | Interactivity Editor Oulck View |                                                                                                    |
| ľ                                                                                                    | ntroduction and Preamble of the Un         | ted States Det Rabbins          |                                 | About this interaction Motion 22<br>This interaction model helps<br>you create an exercise<br>displaying jumbled paragraphs.<br>The isener arranges the<br>paragraphs in the correct<br>consequent to each<br>paragraph and displayed at the<br>bottom of the scene. The<br>learner drags the number of<br>the appropriate paragraphs.<br>The displayed at the<br>bottom of the scene. The<br>learner drags the number of<br>the appropriate paragraphs.<br>The displayed at the<br>bottom of the scene. The<br>learner drags the number of<br>the appropriate paragraphs.<br>The displayed at the<br>scene. The displayed at the<br>scene. The displayed at th |
| Sittler Parameter<br>- Tele<br>- Tele<br>- Instruction<br>- Ted Settings<br>- Paragraph Collection<br>- Paragraph 1<br>- Paragraph 1<br>- Paragraph 2<br>- Paragraph 3<br>- Paragraph 4<br>- Paragraph 4 | Set Parameter Values Paragraph Ted Ted Ted | Ro z 8 × <u>A</u> B / U 🗄 单 🍃   | Î                               | Notes<br>Enter the ted for the paragraph.                                                                                                    |
| 📲 start 🦷 💰 spark                                                                                                    | 🧔 asmita.bharekar 🔄 Sent Iter              | s - Outlook 🍟 p3 - Paint 📁 pera | R Raptivity                     | 🔦 🔛 6:04 PM                                                                                                    |

### 5. Banner –

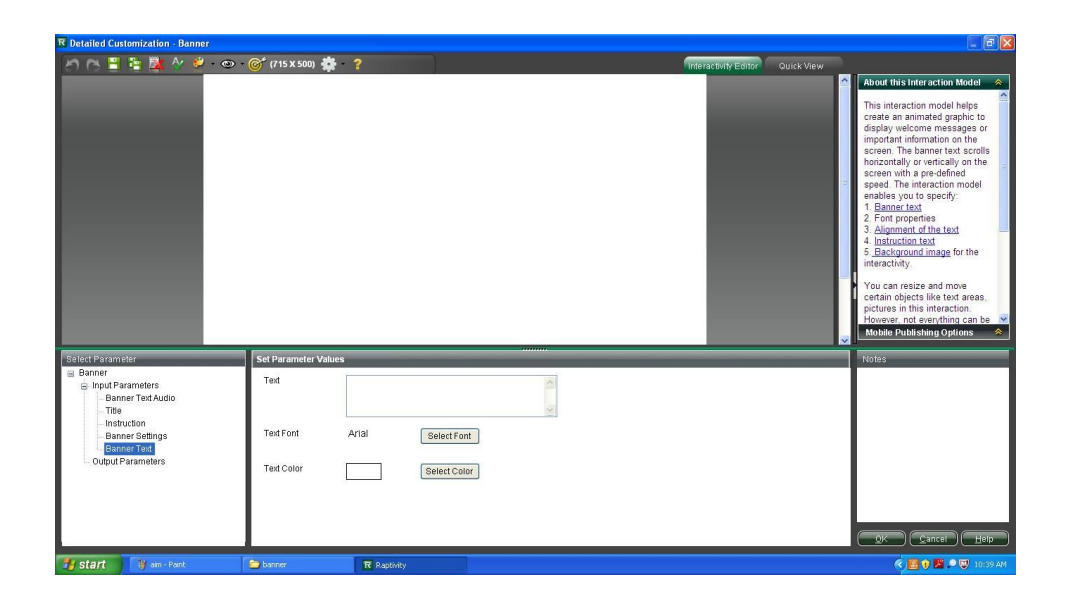

### 6. Tree Vertical-

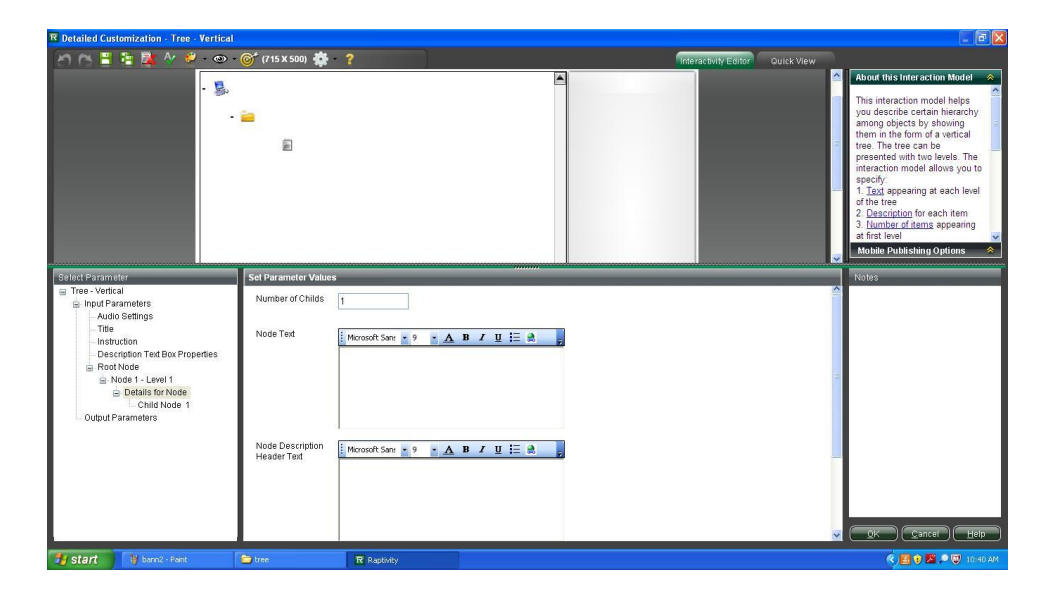

# 3.11 Table Specifications

# For global parameters

| Sr.<br>No | Innut Parameter     | Type     | Description                     |
|-----------|---------------------|----------|---------------------------------|
| 110.      |                     | <u> </u> |                                 |
|           |                     |          | It is either stretch / maintain |
| 1         | Image Scaling       | Text     | aspect ration                   |
|           |                     |          | Its selects the Background      |
|           |                     |          | Type i.e either background      |
| 2         | Background Type     | Text     | color/ image/none               |
|           |                     |          | Gives the path of the           |
| 3         | Background Image    | Text     | background image                |
|           | Background          |          | It is the Background Image      |
| 4         | ImageWidth          | Number   | Width                           |
|           | Background          |          | It is the Background Image      |
| 5         | ImageHeight         | Number   | Height                          |
|           |                     |          | It is the Background Color in   |
| 6         | Background Color    | Text     | RGB format                      |
|           | Show Audio          |          | It decides whether to show      |
| 7         | Control             | Boolean  | the audio control or not        |
|           |                     |          |                                 |
|           | Audio Control       |          | It can be Default Audio         |
| 8         | Image Type          | Text     | Graphic or Upload an image      |
|           | Image for audio     |          | It's the path for audio control |
| 9         | ON                  | Text     | when in unmute state            |
|           | Image for audio     |          | It's the path for audio control |
| 10        | OFF                 | Text     | when in mute state              |
| 11        | Title               | Text     | It's the title text             |
|           | Always display the  |          | It decides whether to show      |
| 12        | Instruction         | Boolean  | the instruction or not          |
|           |                     |          | It has x, y, height, width for  |
| 13        | InstructionPosition | Text     | the instruction                 |

| Sr. |                        |         |                                 |
|-----|------------------------|---------|---------------------------------|
| No. | <b>Input Parameter</b> | Туре    | Description                     |
|     |                        |         | It has x, y, height, width for  |
| 14  | SndPosition            | Text    | the audio control               |
|     |                        |         | It has x, y, height, width for  |
| 15  | TitlePosition          | Text    | the Title                       |
|     |                        |         | It's the no. of GTB items       |
| 16  | Number of Nodes        | Number  | added                           |
|     |                        |         | It has x, y, height, width for  |
| 17  | ToolBoxPosition        | Text    | the GTB                         |
|     |                        |         | Gives the path of the GTB       |
| 18  | Set Image              | Text    | image                           |
| 19  | Set Text               | Text    | It's the GTB text               |
|     |                        |         | Gives the path of the GTB       |
| 20  | Set Video              | Text    | video                           |
|     |                        |         | If true then mutes all the      |
| 21  | Mute other Audio       | Boolean | audio except video              |
|     |                        |         | Gives the path of the GTB       |
| 22  | Button Image           | Text    | button image                    |
|     | Button Action          |         |                                 |
| 23  | Туре                   | Text    | Its either text, image or video |

# For screen sequence thumbnails

| Sr.<br>No. | Input Parameter    | Туре    | Description                    |
|------------|--------------------|---------|--------------------------------|
|            | -                  | ~ ~ 1   |                                |
|            | Play Introduction  |         | It decides whether to play the |
| 1          | Sound              | Boolean | introduction sound             |
|            | Introduction Sound |         | Gives the path of the intro    |
| 2          | File               | Text    | sound file                     |
|            |                    |         | It has x, y, height, width for |
| 3          | ThumbnailPosition  | Text    | the thumbnail                  |
|            |                    |         | Gives the path of the screen   |
| 4          | Screen Image       | Text    | image of the thumbnail         |
|            |                    |         | It's the description text when |
| 5          | Description Text   | Text    | screen image appears           |
| 6          | Voiceover          | Wave    | It's the path for audio file   |
|            | Show Thumbnail     |         | It decides whether to show     |
| 7          | Border             | Boolean | the thumbnail border or not    |

## For Banner IM -

| Sr.<br>No. | Input Parameter   | Туре    | Description                      |
|------------|-------------------|---------|----------------------------------|
|            |                   |         |                                  |
| 1          | Banner Sound File | Wave    | It's the path for audio file     |
|            |                   |         | It decides whether to play the   |
| 2          | Play Banner Sound | Boolean | banner sound or not              |
| 3          | Banner Type       | Text    | It can be vertical or horizontal |
|            |                   |         | Gives the alignment for the      |
| 4          | Align             | Text    | banner text                      |
|            |                   |         | It can be entirely/letter by     |
| 5          | Display Choice    | Text    | letter                           |
| 6          | Speed of rotation | Text    | It can be slow/medium/fast       |
| 7          | Text              | Text    | It's the banner text             |

## 3.12 Test Procedures and Implementation

## 1. Test case for global functionality

| Test     | Test Case   | Test steps  | Expected    | Actual    | Stat           |
|----------|-------------|-------------|-------------|-----------|----------------|
| Case     | Descripti   |             | Result      | result    | us             |
| ID       | on          |             |             |           | ( <b>P/F</b> ) |
| Title_In | To check    | Set color   | Color &     | Color &   | Pass           |
| structio | the color   | & font      | font style  | font      |                |
| n 1      | & font for  | style to    | must get    | style     |                |
|          | the title & | title       | applied to  | gets      |                |
|          | instruction |             | the title & | applied   |                |
|          |             |             | instruction |           |                |
| Title_In | Check the   | Enter a     | Scrollbar   | Scrollbar | Pass           |
| structio | scroll      | large text  | should      | appears   |                |
| n 2      |             |             | appear      |           |                |
| Title_In | Check the   | Adjust the  | Depth of    | Title &   | Pass           |
| structio | depth       | flexi such  | title or    | Instructi |                |
| n 3      |             | a way that  | instruction | on are at |                |
|          |             | title or    | should be   | highest   |                |
|          |             | instruction | greater     | Depth     |                |
|          |             | should      |             |           |                |
|          |             | overlap a   |             |           |                |
|          |             | button      |             |           |                |
| Backgro  | To check    | Apply       | Image       | Image     | Pass           |
| und_sett | the "image  | image       | should get  | got       |                |
| ings 1   | scaling-    | scaling as  | properly    | properly  |                |
|          | stretch "   | "stretch"   | stretched   | stretched |                |
|          | option      | & attach    |             |           |                |
|          |             | image.      |             |           |                |

| Test                              | Test Case                                                          | Test steps                                                      | Expected                                                                    | Actual                                     | Stat                    |
|-----------------------------------|--------------------------------------------------------------------|-----------------------------------------------------------------|-----------------------------------------------------------------------------|--------------------------------------------|-------------------------|
| Case                              | Descripti                                                          |                                                                 | Result                                                                      | result                                     | us                      |
| ID                                | on                                                                 |                                                                 |                                                                             |                                            | ( <b>P</b> / <b>F</b> ) |
| Backgro<br>und_sett<br>ings 2     | To check<br>the "image<br>scaling-<br>maintain<br>aspect<br>ratio" | Apply<br>image<br>scaling as<br>"maintain<br>aspect<br>ratio" & | Applied<br>image size<br>should be<br>same as<br>that of its<br>actual size | Image<br>applied<br>properly               | Pass                    |
|                                   | option                                                             | attach<br>image<br>with small<br>size                           |                                                                             |                                            |                         |
| Backgro<br>und_sett<br>ings 3     | To check<br>backgroun<br>d color                                   | Apply<br>backgroun<br>d type as<br>"Backgro<br>und color"       | Backgroun<br>d color<br>should get<br>applied                               | Backcol<br>or got<br>applied               | Pass                    |
| SFO_te<br>st                      | To check<br>if publish<br>with SFO<br>option is<br>working         | Publish<br>the output<br>as SFO                                 | All images<br>& sounds<br>should get<br>properly<br>loaded                  | Images<br>&<br>sounds<br>loaded<br>proprly | Pass                    |
| MFO_<br>test                      | To check<br>if publish<br>with MFO<br>option is<br>working         | Publish<br>the output<br>as MFO                                 | File<br>should get<br>published<br>in MFO                                   | File got<br>publishe<br>d in<br>MFO        | Pass                    |
| Introduc<br>tion<br>Settings<br>1 | To check<br>the<br>formatting<br>of<br>introducti<br>on text       | Apply<br>different<br>formatting<br>to intro<br>text            | All the<br>formatting<br>should get<br>applied                              | Formatti<br>ng is<br>applied<br>properly   | Pass                    |
|                                   |                                                                    |                                                                 | 1                                                                           |                                            |                         |

| Test<br>Case<br>ID                | Test Case<br>Descripti<br>on | Test steps                                                           | Expected<br>Result                                                                                            | Actual<br>result                           | Stat<br>us<br>(P/F) |
|-----------------------------------|------------------------------|----------------------------------------------------------------------|----------------------------------------------------------------------------------------------------|--------------------------------------------|---------------------|
| Introduc<br>tion<br>Settings<br>2 | To check<br>the scroll       | Add a<br>large intro<br>text                                         | The<br>buttons for<br>scrolling<br>should be<br>visible &<br>on<br>clicking<br>on them<br>text must<br>scroll | Scrollbar<br>appears                       | Pass                |
| Introduc<br>tion<br>Settings<br>3 | To check<br>intro<br>image   | Apply<br>different<br>types of<br>images i.e<br>.png,<br>.jpeg, .jpg | All images<br>should be<br>attached<br>properly at<br>expected<br>position                                    | Images<br>are at<br>right<br>positio<br>n  | Pass                |
| GTB_te<br>st 1                    | To verify<br>GTB<br>depth    | Add GTB<br>items<br>through<br>the<br>toolbox                        | GTB items<br>should be<br>above all<br>IM<br>specific<br>componen<br>ts except<br>feedback<br>screen          | GTB<br>items are<br>at<br>highest<br>depth | Pass                |
|                                   |                              |                                                                      |                                                                                                    |                                            |                     |

| Test           | Test Case                                                               | Test steps                                        | Expected                                                                                           | Actual                                                           | Stat                    |
|----------------|-------------------------------------------------------------------------|---------------------------------------------------|----------------------------------------------------------------------------------------------------|------------------------------------------------------------------|-------------------------|
| Case           | Descripti                                                               |                                                   | Result                                                                                             | result                                                           | us                      |
| ID             | on                                                                      |                                                   |                                                                                                    |                                                                  | ( <b>P</b> / <b>F</b> ) |
| GTB_te<br>st 2 | To verify<br>GTB<br>video &<br>GTB<br>popup<br>video                    | Add GTB<br>video &<br>GTB<br>popup<br>video       | When we<br>open the<br>popup the<br>GTB<br>video<br>should get<br>stopped                          | GTB<br>video<br>stopped<br>on<br>popup<br>open                   | Pass                    |
| GTB_te<br>st 3 | To verify<br>GTB<br>popup text<br>scrolling                             | Add GTB<br>popup text                             | When we<br>click on<br>popup<br>button<br>GTB text<br>should not<br>be<br>scrollable               | GTB<br>popup<br>text is<br>not<br>scrollabl<br>e                 | Pass                    |
| Button<br>test | To verify<br>button<br>functionali<br>ty when<br>no image<br>is applied | For all the<br>buttons do<br>not set<br>any image | All the<br>buttons<br>should not<br>be<br>clickable<br>& hand-<br>cursor<br>should not<br>be shown | Buttons<br>are not<br>clickable<br>if no<br>image is<br>attached | Pass                    |

# 2. Test Case for IM specific functionality of Escape the

Hangman IM –

| Test Case  | Test Case   | Test       | Expecte  | Actual    | Statu                   |
|------------|-------------|------------|----------|-----------|-------------------------|
| ID         | Descriptio  | steps      | d Result | result    | S                       |
|            | n           |            |          |           | ( <b>P</b> / <b>F</b> ) |
|            |             |            |          |           |                         |
| Show_intro | To check    | Uncheck    | Intro-   | Intro     | Pass                    |
| screen     | when        | The        | screen   | screen    |                         |
|            | intro-      | show-      | does not | didn't    |                         |
|            | Screen      | intro flag | appear   | appear    |                         |
|            | appears     |            |          |           |                         |
| ShowTime   | To check    | Uncheck    | Timer    | Timer     | Pass                    |
| r          | when        | The        | should   | not       |                         |
|            | Timer       | Show       | not be   | appeared  |                         |
|            | appears     | Timer      | displaye |           |                         |
|            |             | flag       | d        |           |                         |
| TimeInterv | To check    | Set time   | Timer &  | Timer &   | Pass                    |
| al         | time for    | in         | Game     | game got  |                         |
|            | the game    | seconds    | should   | stopped   |                         |
|            |             |            | be       |           |                         |
|            |             |            | stopped  |           |                         |
|            |             |            | when     |           |                         |
|            |             |            | timeout  |           |                         |
|            |             |            | happens  |           |                         |
| Time Out   | To check if | Set some   | Feedbac  | Feedbac   | Pass                    |
| Feedback   | correct     | text to    | k should | k         |                         |
|            | time out    | time out   | be       | appeared  |                         |
|            | feedback    | feedback   | appeared | at the    |                         |
|            | appears &   |            | when     | right     |                         |
|            | it is not   |            | timeout  | time & it |                         |
|            | editable    |            | happens  | is not    |                         |
|            |             |            | & that   | editable  |                         |

| Timer<br>Formatting | To check<br>correct<br>formatting<br>for timer           | Apply<br>formattin<br>g for few<br>fonts,<br>font<br>sizes,<br>font-<br>colors | feedback<br>should<br>not be<br>editable<br>All<br>formattin<br>g should<br>get<br>applied<br>to the<br>timer | Proper<br>formattin<br>g is<br>applied                                              | Pass |
|---------------------|----------------------------------------------------------|--------------------------------------------------------------------------------|----------------------------------------------------------------------------------------------------|-------------------------------------------------------------------------------------|------|
| Question<br>test1   | To check if<br>questions<br>are<br>evaluated<br>properly | Answer a<br>question<br>correctly                                              | The<br>hangman<br>should<br>not be<br>hang                                                                    | On<br>correct<br>attempt<br>the<br>hangman<br>walks<br>away &<br>didn't<br>get hang | Pass |
| Question<br>test2   | To check if<br>questions<br>are<br>evaluated<br>properly | Answer a<br>question<br>incorrectl<br>y                                        | The the<br>hangman<br>should<br>be<br>hanged                                                                  | The<br>hangman<br>figure is<br>drawn on<br>each<br>incorrect<br>attempt             | Pass |
| Question<br>test2   | To check if<br>question<br>text is not<br>editable       | Try to<br>edit the<br>question<br>text                                         | It should<br>not be<br>editable                                                                               | It's not<br>editable                                                                | Pass |

| Test Case              | Test Case                                                                                | Test                                          | Expecte                                                                                       | Actual                                                                              | Statu                   |
|------------------------|------------------------------------------------------------------------------------------|-----------------------------------------------|-----------------------------------------------------------------------------------------------|-------------------------------------------------------------------------------------|-------------------------|
| ID                     | Descriptio                                                                               | steps                                         | d Result                                                                                      | result                                                                              | S                       |
|                        | n                                                                                        |                                               |                                                                                               |                                                                                     | ( <b>P</b> / <b>F</b> ) |
| Answer<br>Test1        | To check if<br>user is able<br>to answer a<br>question<br>through<br>virtual<br>keyboard | Use<br>virtual<br>keyboard<br>to answer       | On click<br>of any<br>letter is<br>should<br>appear in<br>the<br>blanks<br>given for<br>the   | Virtual<br>keyboard<br>is<br>working<br>properly                                    | Pass                    |
| Answer<br>Test2        | To check if<br>user is able<br>to answer a<br>question<br>through the<br>text box        | Type the<br>answer in<br>the<br>textbox       | answer<br>The<br>typed<br>answer<br>should<br>get<br>submitte<br>d &<br>validated<br>properly | User is<br>able to<br>user the<br>textfield<br>for<br>answerin<br>g the<br>question | Pass                    |
| Score Test             | To check<br>the score<br>evaluation                                                      | Play the<br>questions<br>& check<br>the score | Score<br>should<br>get<br>evaluate<br>d<br>accordin<br>g to the<br>max<br>score               | Score is<br>evaluate<br>d<br>correctly                                              | Pass                    |
| Check<br>Answer<br>Btn | To check if<br>on click of<br>check<br>answer                                            | Click on<br>check<br>answer<br>button         | All the<br>questions<br>with<br>their                                                         | All the<br>questions<br>with<br>their                                               | Pass                    |

|         | button      |          | answers   | answers   |      |
|---------|-------------|----------|-----------|-----------|------|
|         | proper      |          | should    | are       |      |
|         | informatio  |          | be        | displaye  |      |
|         | n is        |          | displaye  | d         |      |
|         | displayed   |          | d         | -         |      |
| Next    | To check    | Click on | Next      | Next      | Pass |
| Puzzle  | the         | Next     | question  | question  |      |
| Button  | functionali | Puzzle   | should    | is        |      |
|         | ty of Next  | Button   | be        | displaye  |      |
|         | Puzzle      |          | displaye  | d         |      |
|         | Button      |          | d         |           |      |
| Give Up | To check    | Click on | It should | Proper    | Pass |
| Button  | the         | Next     | display   | message   |      |
|         | functionali | Puzzle   | the       | is        |      |
|         | ty of Give  | Button   | feedback  | displaye  |      |
|         | Up Button   |          | screen    | d         |      |
|         | -           |          | with      |           |      |
|         |             |          | proper    |           |      |
|         |             |          | message   |           |      |
| Restart | To check    | Click on | Game      | Game is   | Pass |
| Button  | the         | Restart  | should    | restarted |      |
|         | functionali | Button   | be        |           |      |
|         | ty Restart  |          | restarted |           |      |
|         | Button      |          |           |           |      |
|         |             |          |           |           |      |

# 3. Test Case for IM specific functionality of Screen

# Sequence Thumbnails IM –

| Test      | Test Case   | Test       | Expected   | Actual     | Stat           |
|-----------|-------------|------------|------------|------------|----------------|
| Case ID   | Descripti   | steps      | Result     | result     | us             |
|           | on          |            |            |            | ( <b>P/F</b> ) |
|           |             |            |            |            |                |
| Thumbna   | To check    | Publish    | Thumbnai   | Thumbnai   | Pass           |
| il        | the         | the IM &   | ls should  | ls are at  |                |
| Position  | thumbnail   | see the    | be at      | correct    |                |
|           | position    | thumbnail  | proper     | position   |                |
|           |             | positions  | place      |            |                |
| Number    | To check    | Set        | IM should  | IM works   | Pass           |
| of        | the IM      | Number     | work       | for max.   |                |
| Screens   | with        | of         | properly   | & min. no  |                |
|           | maximum     | Screens    | with max.  | of screens |                |
|           | &           | To max     | & min. no  |            |                |
|           | minimum     | no. &      | of screens |            |                |
|           | no. of      | min. no.   |            |            |                |
|           | thumbnail   |            |            |            |                |
|           | S           |            |            |            |                |
| Screen    | To check    | Apply      | Both type  | Screen     | Pass           |
| Image     | .png , .jpg | .png or    | of images  | images     |                |
|           | formats     | .jpg       | should get | are        |                |
|           | for the     | image as   | applied    | applied    |                |
|           | screen      | the screen | properly   | properly   |                |
|           | image of    | image      |            | for .jpg & |                |
|           | the         |            |            | .png file  |                |
|           | thumbnail   |            |            |            |                |
|           |             |            |            |            |                |
| Descripti | To check    | Set a      | It should  | Descriptio | Pass           |
| on Text   | if          | large      | be visible | n Text is  |                |
|           | descriptio  | Descripti  | & not      | shown      |                |

|          | n text is   | on Text                  | editable              | properly,             |      |
|----------|-------------|--------------------------|-----------------------|-----------------------|------|
|          | visible &   | for a                    | & has to              | & not                 |      |
|          | not         | thumbnail                | be                    | editable              |      |
|          | editable &  |                          | scrollable            | &                     |      |
|          | scrollable  |                          |                       | scrollable            |      |
|          | if required |                          |                       |                       |      |
| Voiceove | To check    | Set audio                | When                  | One audio             | Pass |
| r1       | if sounds   | files to                 | user                  | is getting            |      |
|          | attached    | the                      | navigatin             | stopped               |      |
|          | to          | thumbnail                | g through             | when next             |      |
|          | thumbnail   | S                        | the screen            | image is              |      |
|          | work fine   |                          | images of             | visited               |      |
|          | while       |                          | the                   |                       |      |
|          | navigating  |                          | thumbnail             |                       |      |
|          | through     |                          | , one                 |                       |      |
|          | the         |                          | audio                 |                       |      |
|          | thumbnail   |                          | should be             |                       |      |
|          | S           |                          | stopped               |                       |      |
|          |             |                          | when next             |                       |      |
|          |             |                          | image is              |                       |      |
|          |             |                          | visited               |                       |      |
| Voiceove | To check    | Set audio                | When 2 <sup>nd</sup>  | 1 <sup>st</sup> image | Pass |
| r2       | if no       | file for 1 <sup>st</sup> | screen                | is not                |      |
|          | audio file  | thumbnail                | image is              | continued             |      |
|          | is attached | & don't                  | visited,              | to the                |      |
|          | for a       | set it for               | audio of              | next                  |      |
|          | thumbnail   | $2^{nd}$ .               | 1 <sup>st</sup> image | image                 |      |
|          |             |                          | should                | _                     |      |
|          |             |                          | not be                |                       |      |
|          |             |                          | continued             |                       |      |
|          |             |                          |                       |                       |      |

| Test                   | Test Case                                    | Test                                                                                 | Expected                                                                                                    | Actual                                                                                             | Statu                   |
|------------------------|----------------------------------------------|--------------------------------------------------------------------------------------|----------------------------------------------------------------------------------------------------|----------------------------------------------------------------------------------------------------|-------------------------|
| Case ID                | Descriptio                                   | steps                                                                                | Result                                                                                                    | result                                                                                             | S                       |
|                        | n                                            | _                                                                                    |                                                                                                    |                                                                                                    | ( <b>P</b> / <b>F</b> ) |
| Vertical<br>scroll1    | To check<br>type as<br>vertical              | Set type<br>as<br>vertical<br>& align,<br>display<br>choice,<br>speed od<br>rotation | Banner<br>text<br>should<br>rotate<br>vertically<br>with the<br>given<br>alignment,<br>display<br>choice &<br>speed | Banner<br>rotates<br>vertically<br>with the<br>given<br>alignment,<br>display<br>choice &<br>speed | Pass                    |
| Vertical<br>scroll2    | To check<br>scroll for<br>the banner<br>text | Set a<br>large text<br>to banner<br>text                                             | It should<br>not be<br>scrollable<br>or mouse<br>wheel<br>action is<br>disabled                                     | Text is not<br>scrollable                                                                          | Pass                    |
| Horizont<br>al scroll1 | To check<br>type as<br>horizontal            | Set type<br>as<br>horizonta<br>1 &<br>align,<br>speed od<br>rotation                 | Banner<br>text<br>should<br>rotate<br>horizontall<br>y with the<br>given<br>alignmen<br>& speed                     | Banner<br>text<br>rotates<br>horizontall<br>y with the<br>given<br>alignmen<br>& speed             | Pass                    |
|                        |                                              |                                                                                      |                                                                                                    |                                                                                                    |                         |

# 4. Test Case for IM specific functionality of Banner IM

| Test      | Test Case  | Test      | Expected   | Actual     | Statu                   |
|-----------|------------|-----------|------------|------------|-------------------------|
| Case ID   | Descriptio | steps     | Result     | result     | S                       |
|           | n          |           |            |            | ( <b>P</b> / <b>F</b> ) |
| Banner    | Banner     | Set       | Text       | Text has   | Pass                    |
| text      | text       | formattin | should     | proper     |                         |
| formattin | formatting | g for     | have       | formatting |                         |
| g         |            | banner    | proper     | as applied |                         |
|           |            | text      | formatting |            |                         |
|           |            |           | as applied |            |                         |
| Banner    | To check   | Set the   | Audio      | Audio is   | Pass                    |
| sound     | banner     | banner    | should be  | played     |                         |
|           | sound      | sound     | played     | only once  |                         |
|           |            |           | only once  | at the     |                         |
|           |            |           |            | start.     |                         |

| Test  | Test Case   | Test steps   | Expected    | Actual       | Stat                    |
|-------|-------------|--------------|-------------|--------------|-------------------------|
| Case  | Description |              | Result      | result       | us                      |
| ID    |             |              |             |              | ( <b>P</b> / <b>F</b> ) |
|       |             |              |             |              |                         |
| Statu | "In         | Publish the  | At the      | "In          | Pass                    |
| s1    | progress"   | IM           | beginning   | progress"    |                         |
|       | status      |              | In Progress | status is    |                         |
|       |             |              | status      | passed at    |                         |
|       |             |              | should be   | the start    |                         |
|       |             |              | passed to   |              |                         |
|       |             |              | LMS         |              |                         |
| Statu | "Incomplete | Publish the  | When IM     | "Incomple    | Pass                    |
| s2    | " status    | IM &         | is not      | te" status   |                         |
|       |             | interact but | completely  | is passed    |                         |
|       |             | don't        | solved/     | to LMS       |                         |
|       |             | complete it. | navigated,  | when IM      |                         |
|       |             |              | status is   | is           |                         |
|       |             |              | incomplete  | incomplete   |                         |
| Statu | "Completed  | Publish &    | When IM     | "Complete    | Pass                    |
| s3    | Successfull | play the IM  | ends,       | d            |                         |
|       | y" status   | till the end | completed   | successfull  |                         |
|       |             | successfully | successfull | y" status is |                         |
|       |             |              | y status    | passed at    |                         |
|       |             |              | should be   | the end.     |                         |
|       |             |              | passed to   |              |                         |
|       |             |              | LMS         |              |                         |
|       |             |              |             |              |                         |
|       |             |              |             |              |                         |
|       |             |              |             |              |                         |
|       |             |              |             |              |                         |
|       |             |              |             |              |                         |
|       |             |              |             |              |                         |

# 5. Test Case for SCORM testing –

| Test<br>Case<br>ID | Test Case<br>Description                 | Test steps                                                      | Expected<br>Result                                                                          | Actual<br>result                                                                     | Stat<br>us<br>(P/F) |
|--------------------|------------------------------------------|-----------------------------------------------------------------|---------------------------------------------------------------------------------------------|--------------------------------------------------------------------------------------|---------------------|
| Statu<br>s4        | "Completed<br>Unsuccessf<br>ully" status | Publish &<br>play the IM<br>till the end<br>Unsuccessf<br>ully. | When IM<br>ends,<br>completed<br>unsuccessf<br>ully status<br>should be<br>passed to<br>LMS | "Complete<br>d<br>unsuccessf<br>ully"<br>status is<br>passed at<br>the end.          | Pass                |
| Scor<br>e          | To check<br>the score                    | Publish & play th IM                                            | Check the<br>score when<br>IM is<br>incomplete<br>or<br>completed                           | Score is<br>calculate<br>correctly<br>when IM<br>is<br>incomplete<br>or<br>completed | Pass                |
|                    |                                          |                                                                 |                                                                                             |                                                                                      |                     |

### **Test Implementation**

The Implementation Plan describes how the information system will be deployed, installed and transitioned into an operational system. The plan contains an overview of the system, a brief description of the major tasks involved in the implementation, the overall resources needed to support the implementation effort (such as hardware, software. facilities, materials, and personnel), and any site-specific implementation requirements. The plan is developed during the Design Phase and is updated during the Development Phase; the final version is provided in the Integration and Test Phase and is used for guidance during the Implementation Phase. The outline shows the structure of the Implementation Plan.

Raptivity it the tool for creating the e-learning contents. Initially this product available in the form of bita versions. And released as the free trial version for 14 days along with user manual, some times free workshops and webinars are there to know how to use the tool and ask the user for feedback. If there is positive feedback from the user then final product is sale as licensed copy to client and along with more training. After successful tesing ,it was decided to implementation of the modules in real-world scenario. The system platform was created for the system and limited number of users were also created so that the pwrformance could be tested as well. The system responded as per the expectation , only some performanace measures were revealed and corrected accordingly.

#### 1. Acceptance procedure.

After the system is completed and proper training is given to the staff the system is run parallel with the existing system and results are compared. When the results will be satisfactory the system will be accepted by the client.

All the required and critical information regarding the system will be given to the respective personnel.

### 2.Post implementation review:

Since the system was developed with almost all care, there were not many modifications in the system. The demonstration will be carried out with the manangement and end users, who in turn will also very satisfy with the outcomes of the system.

#### **MAINTAINANCE POLICY:**

The maintenance of existing system software can account for over 60% of all developed effort.Because change is inevitable, mechanism must be developed for evaluating controlling and making modifications. Maintenance is a set of software engineering activities that occur after software has been delivered to the customer and put in to operation. 70% of the cost is devoted to maintenance. Maintenance activities cab be divided in to two types:

#### A. Modification

As the specification of computer system change, reflecting changes in the external world, so must the systems themselves.

#### B. Debugging

Removal of errors that should never has been there in the first place . More than two- fifths of maintenance activities are extensions and modifications requested by the users.

The magnitude of this proportion seems to reflect the lack of extendibility of commonly implemented software. Maintenance can be defined as three types:
#### **1.**Corrective maintenance

A process which includes diagnosis and correction of errors.

### 2.Adaptive maintenance

Activity which modifies software which properly interface with a changing environment.

#### **3.Perfective maintenance**

Activities which adds new capabilities, modifying , existing function and making general enhancements.

This accounts for the majority of all the effort expanded on maintenance.

# 4.1 User Manual

Raptivity is a platform consisting of 180+ templates which allows you to create your own courses very easily.

Following are the steps to be performed-

- Double click on the raptivity shortcut to open the raptivity.
- You will get the following screen –

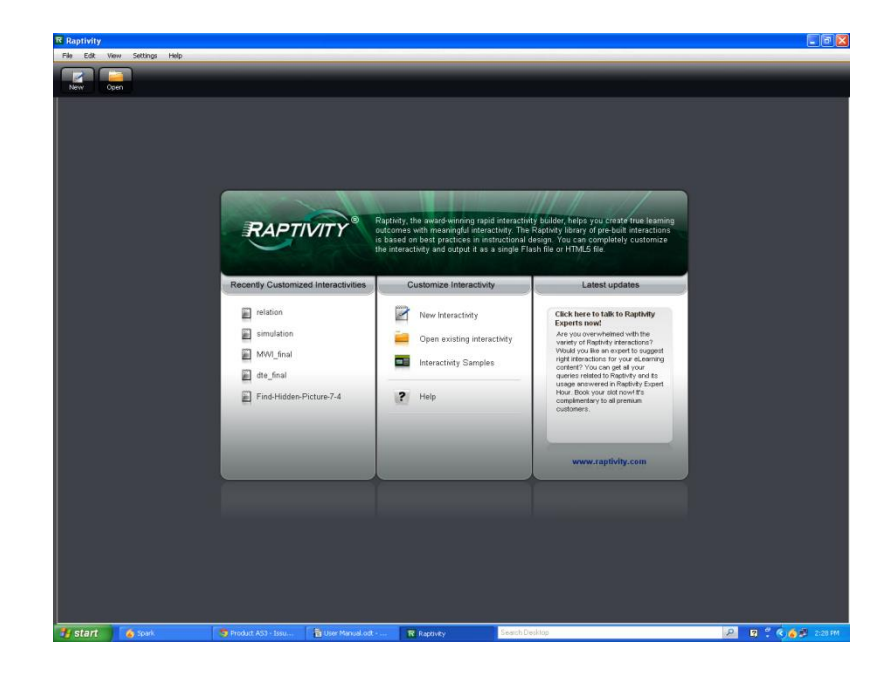

Now you many create new interactivity by selecting a pack.
 So as you click on new interactivity, you will get following screen –

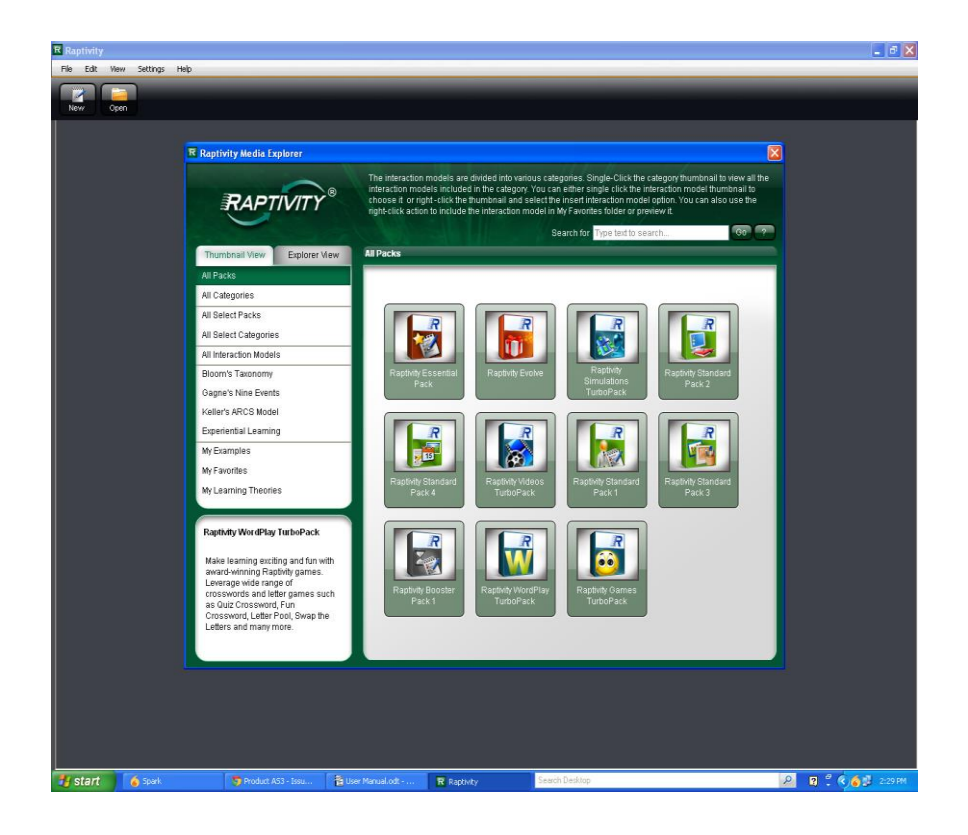

• Now you need to select the pack which will have number of interactivities from which you can choose the required interactivity.

- After selecting the interactivity add contents to it & customize it according to the need.
- When the template/ interactivity is ready, save the interactivity & click on publish option to publish it.
- Choose the appropriate publishing option from SFO,
   MFO, Mobile output
- When the IM is published you may upload it on LMS.

# 4.2 Operational Manual / Menu Explaination

#### **1**.Escape the Hangman

- Before you begin creating the interactivity you will need to be prepared with:
- 2. Set of questions you would like to include in the assessment.
- 3. Answer key for your assessment question set.
- 4. Sound you would like to include in the interactivity. The sound files must be in .mp3 format.
- 5. To **design** an Escape the Hangman, you need to:
- 6. Go to the Detailed Customization view

7. From the Select Parameter tree, go to Input Parameters

branch.

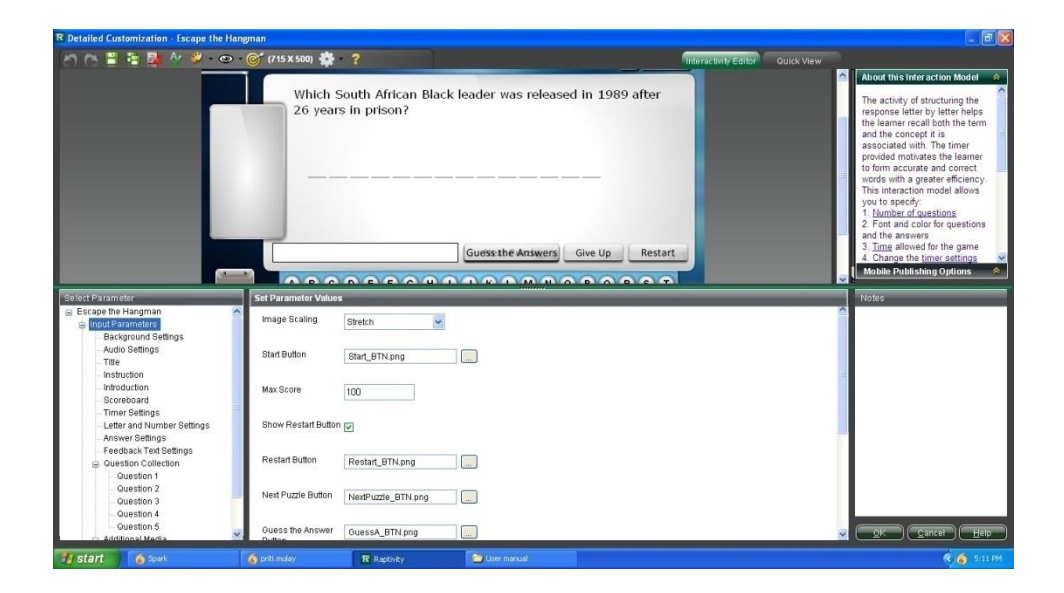

8. From the Title branch enter the title of the interactivity & from instruction option set the instruction for the interactivity.

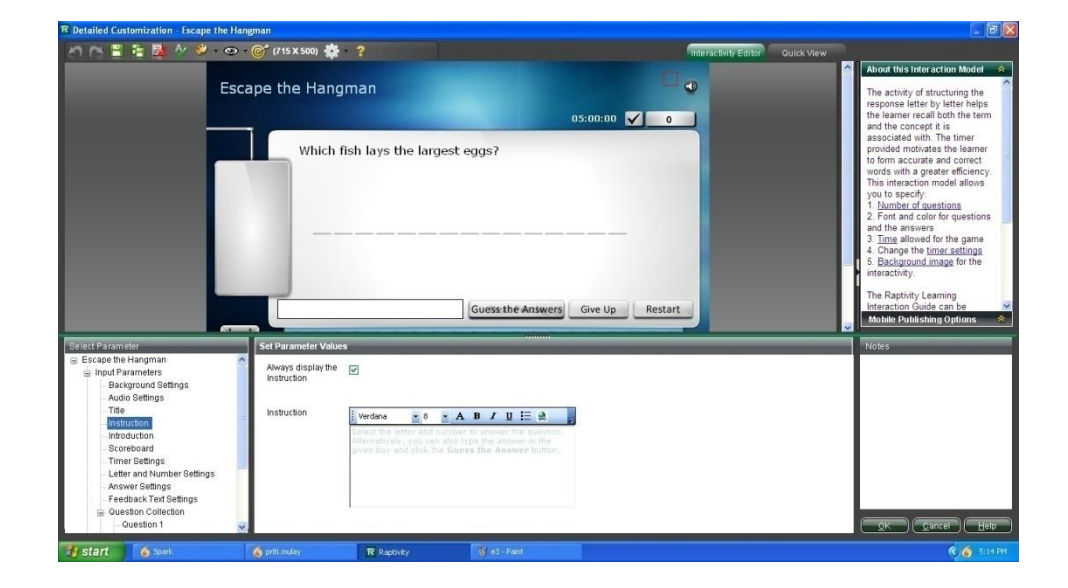

9. Using Introduction option from input parameter, introduction screen can be customized.

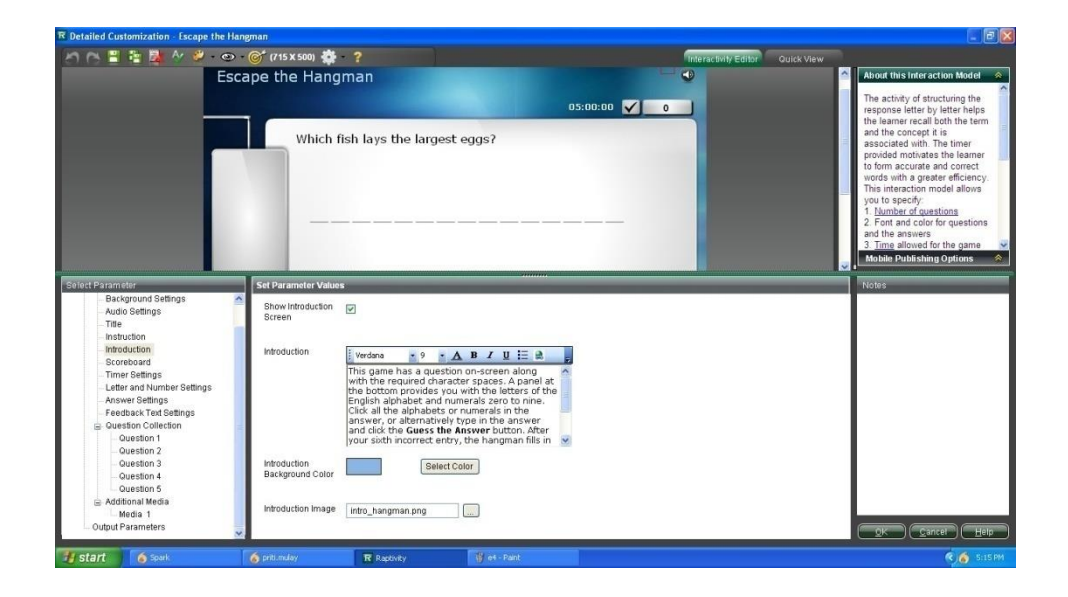

- 10. Then from the Question Information branch enter your preferred settings in the following fields
  - a. Question Text (for all the questions)

| R Detailed Customization - Escape the I                                                                                                    | langman                                                             |                          |                      |                                                                                                    |
|----------------------------------------------------------------------------------------------------|---------------------------------------------------------------------|--------------------------|----------------------|----------------------------------------------------------------------------------------------------|
| A C = = = =                                                                                                    | > - 🎯 (715 X 500) 🎂 -                                               |                          | Interactivity Editor | Quick View                                                                                                    |
| Es                                                                                                    | Which fis                                                           | h lays the largest eggs? |                      | About this inter action Model of the international action of the international action of the international action of the international action of the international action of the international action of the international action of the international action of the international action of the international actional actionactional |
| Select Parameter<br>Background Settings<br>- Audo Settings<br>- me<br>- me<br>- | Set Parameter Values Oueston Oueston Text Oueston Sound Answer Text | EH_01 mp3 Nelson Mandela | was<br>n             | Notes                                                                                                    |
| 📲 start 🧴 Spark                                                                                                    | opriti.mulay                                                        | R Raptivity 👔 ob - Paint |                      | 🧟 👩 5:16 PM                                                                                                    |

b. Correct Answer Text

11. Once you are done with the settings, click OK. From the File menu, select Save As to save the interactivity, and then Publish to use it where you like .

- 12. To customize this interactivity, go to the Detailed Customization View. Customizations will be possible through the Select Parameter section on your screen.
- 13. Parameters you can customize:
  - a. Passing Percentage (minimum score to pass the assessment)
  - b. Image Scaling Type

Stretch

Maintain Aspect Ratio

14. Start Button Image

Recommended Dimensions : 70X30 pixels

Recommended Size : 1 MB

15. Submit Button Image

Recommended Dimensions : 90X30 pixels

Recommended Size : 1 MB

16. Restart Button Image

Recommended Dimensions : 90X30 pixels

Recommended Size : 1 MB

17. Give-up Button Image

Recommended Dimensions : 90X30 pixels

Recommended Size : 1 MB

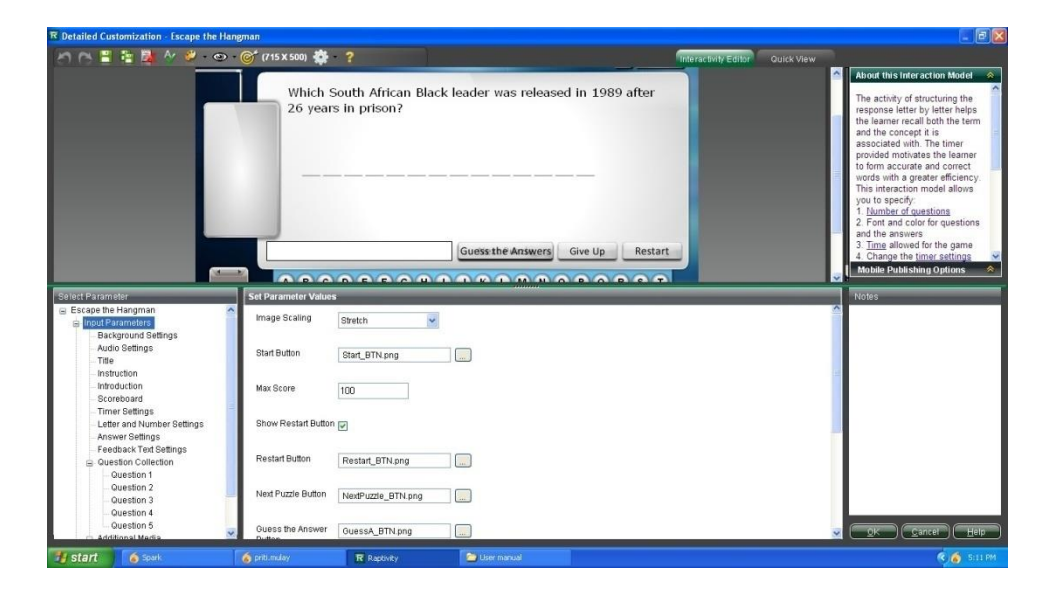

# 18. Background image

Under Set Parameter Values use the browse button to select

images from your local machine.

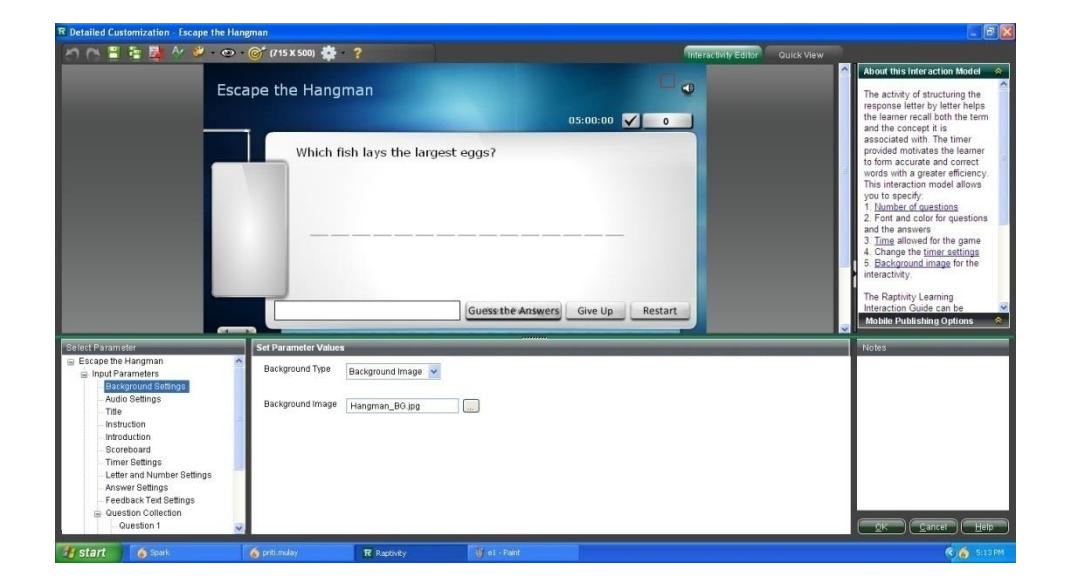

# 19. Audio Settings

Audio icon - Default or image (Image - 25X25)

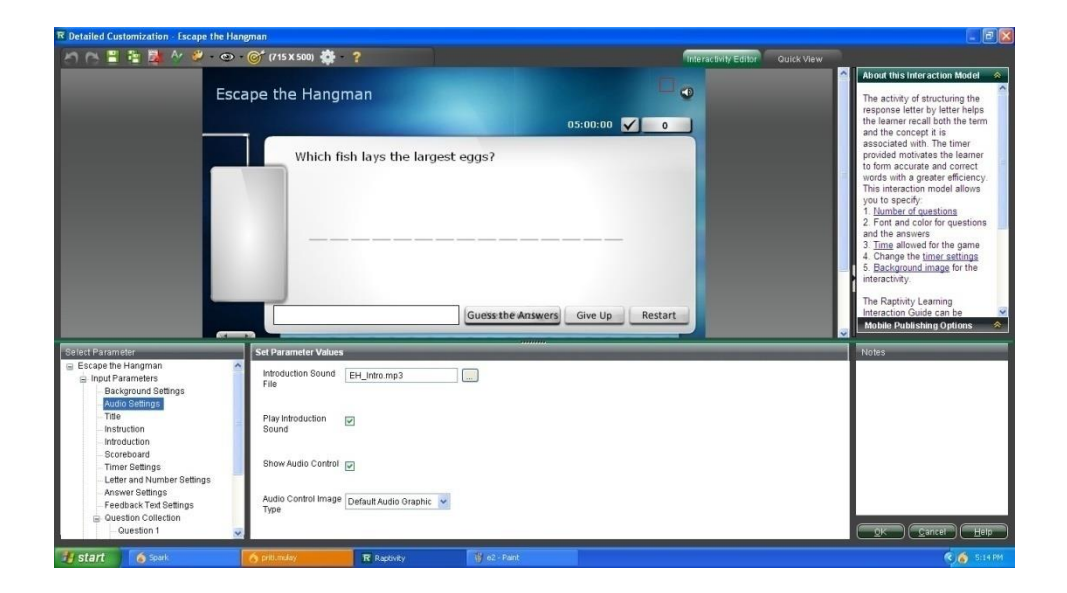

20. Title setting-

- i. Title text
- ii. Title Position
- iii. Title formatting
- 21. Instruction settings
  - i. Instruction text
  - ii. Instruction Position

- iii. Instruction formatting
- 22. Timer settings-

Select type-

Upwards

Downwords

Set Time Interval(In Seconds)

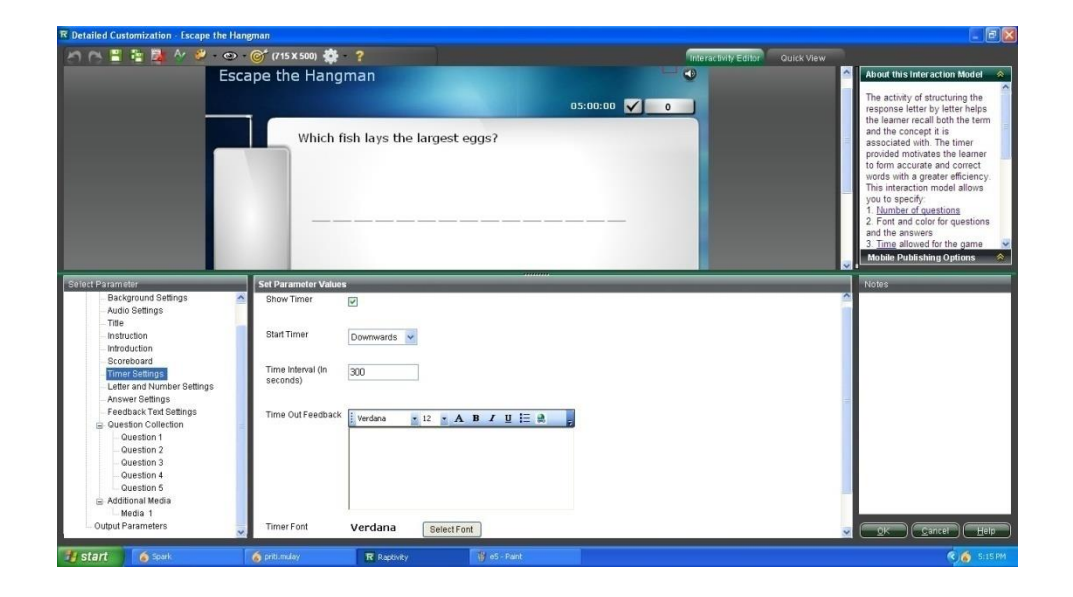

23. Timeout feedback

#### 2. Swap the Letters

- Before you begin creating the interactivity you will need to be prepared with:
- 2. Set of questions you would like to include in the assessment.
- 3. Answers for your assessment question set.
- 4. Sound you would like to include in the interactivity. The sound files must be in .mp3 format.
- 5. To **design** an Swap the Letters , you need to:
- 6. Go to the Detailed Customization view
- 7. From the Select Parameter tree, go to Input Parameters branch.
- 8. From the Title branch enter the title of the interactivity.
- 9. From the Instruction branch enter the Instruction of the interactivity.
- 10. Using introduction branch , you can customize the whole

introduction screen.

You can customize-

- Show introduction screen
- Introduction text
- Introduction Image

- 11. Then for Question Information, enter your preferred settings in the following fields
  - a. Question Text (for all the questions)
  - b. No. of words for each question.
- 12. Once you are done with the settings, click OK. From the File menu, select Save As to save the interactivity, and then Publish to use it where you like .
- 13. Through input Parameters you can customize:
  - a. Passing Percentage (minimum score to pass the assessment)
  - b. Image Scaling Type
    - i. Stretch
    - ii. Maintain Aspect Ratio

## 14. Start Button Image

- 1. Recommended Dimensions : 70X30 pixels
- 2. Recommended Size : 1 MB

## 15. Submit Button Image

- 1. Recommended Dimensions : 90X30 pixels
- 2. Recommended Size : 1 MB

## 16. Restart Button Image

- 1. Recommended Dimensions : 90X30 pixels
- 2. Recommended Size : 1 MB

## 17. Give-up Button Image

1. Recommended Dimensions : 90X30 pixels

# 2. Recommended Size : 1 MB

#### 18. Background

image

Under Set Parameter Values use the browse button to select images from your local machine.

19. Audio Settings

- a. Audio icon Default or image (Image 25X25)
- b. Title of the Interactivity: The title appears at the top

20. Title setting-

- i. Title text
- ii. Title Position
- iii. Title formatting
- 21. Instruction settings
  - a. Instruction text
  - b. Instruction Position
  - c. Instruction formatting

22. Timer settings-

- i. Select type-
  - 1. Upwards
  - 2. Downwords
- ii. Set Time Interval(In Seconds)
- 23. Timeout feedback
  - a) Feedback Background Color
  - b) Feedback Text

24. For a Question-

- a) A word (max length = 15)
- b) Allignment

-Vertical

-Horizontal

c) Description show type

-On mouse ove

-On Click

d) Description Text

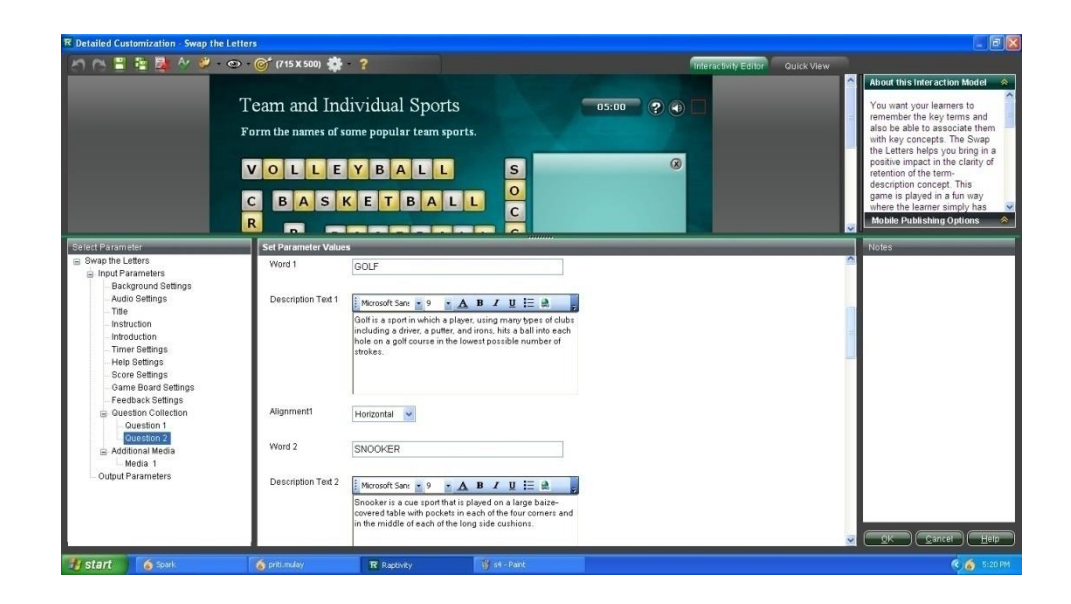

25. Using Help setting, Help text can be set.

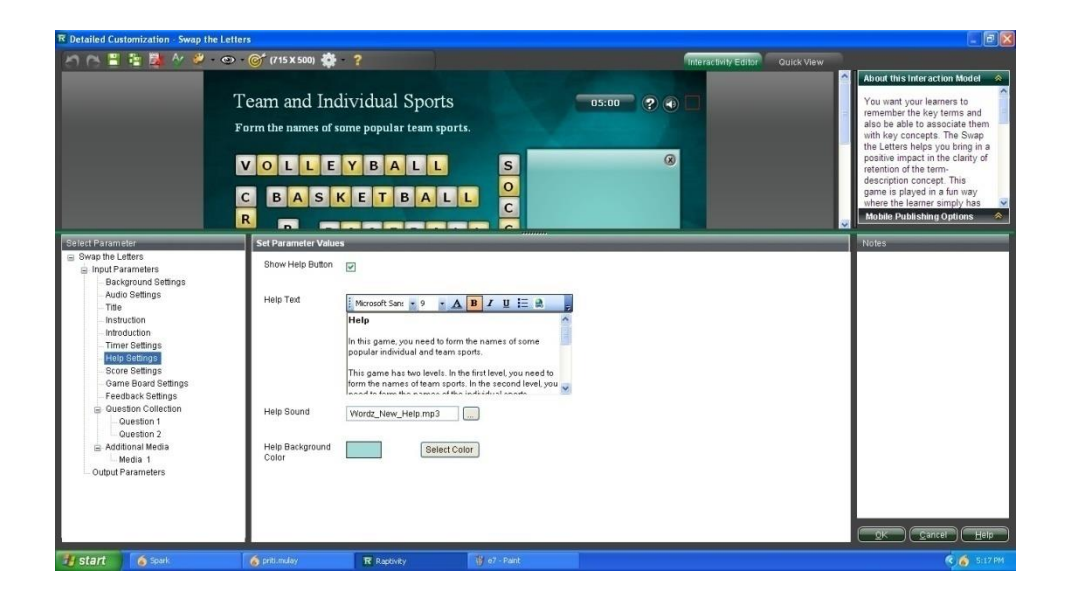

- 26. Score settings can also be customized with -
  - Correct Word Score
  - Score Heading
  - Score font
  - Score color
  - Score background color
  - Score header background

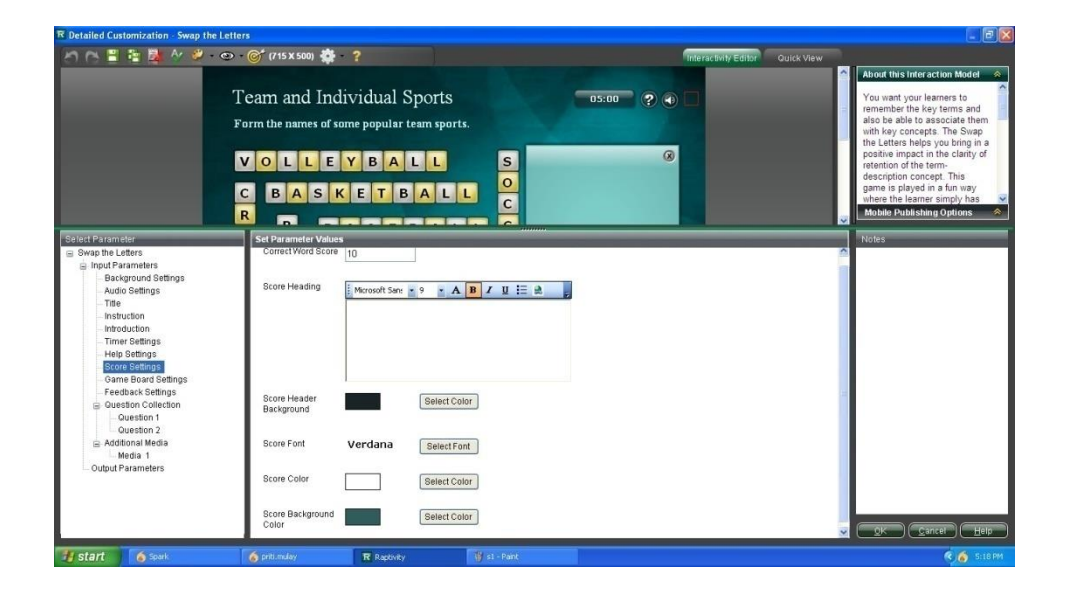

- 27. Game board settings can be customized for
  - Letter font
  - Letter color
  - Selected letter color
  - Active letter color
  - Disabled letter color

| R Detailed Customization - Swap the                                                                                                    | e Letters                                             |                                                |                        |                             |                               |                                                                                                    |
|----------------------------------------------------------------------------------------------------|-------------------------------------------------------|------------------------------------------------|------------------------|-----------------------------|-------------------------------|----------------------------------------------------------------------------------------------------|
| 0 C 🖺 🖬 👪 M 🖉 -                                                                                                    | 👁 - 🎯 (715 X 500) 🌞                                   | - ?                                            |                        |                             | teractivity Editor Quick View |                                                                                                    |
|                                                                                                    | Team and Inc<br>Form the names of s<br>VOLLE<br>CBASI | dividual f<br>come popular<br>Y B A<br>K E T B | Sports<br>team sports. | 0500 ? • C                  |                               | About this interaction Model<br>You want your learners to<br>remember the key terms and<br>also be able to associate them<br>with key concepts. The Swap<br>the Letters here you bring in<br>a supervised on the term-<br>description concept. This<br>game is played in a furn you<br>where the learner simply has<br>Mobile Publiching Options. |
| Select Parameter                                                                                                    | Set Parameter Value                                   | 5                                              |                        |                             |                               | Notes                                                                                                    |
| <ul> <li>Swap the Letters</li> <li>Input Parameters</li> <li>Background Settings</li> </ul>                                                                        | Letter Font                                           | Verdana                                        | Select Font            |                             |                               |                                                                                                    |
| Audio Settings<br>Title<br>Instruction                                                                                                    | Letter Color                                          |                                                | Select Color           |                             |                               |                                                                                                    |
| Introduction<br>Timer Settings<br>Help Settings                                                                                                    | Selected Letter<br>Color                              |                                                | Select Color           |                             |                               |                                                                                                    |
| Game Board Settings<br>Feedback Settings                                                                                                    | Active Letter Color                                   |                                                | Select Color           |                             |                               |                                                                                                    |
| <ul> <li>⊖ Question C Olicition</li> <li>⊖ Question 1</li> <li>⊖ Question 2</li> <li>⇒ Additional Media</li> <li>∴ Media 1</li> <li>− Output Parameters</li> </ul> | Disabled Letter<br>Color                              |                                                | Select Color           |                             |                               |                                                                                                    |
| 🗃 start 🧴 Spark                                                                                                    | o priti.mulay                                         | R Reptivity                                    | 👹 s2 - Pant            | In the second second second |                               | Cancer Help                                                                                                    |

## **3** . Screen Sequence Thumbnails

- Before you begin creating the interactivity you will need to be prepared with:
- 2. Set of images you would like to show as thumbnails.
- 3. Sound you would like to include in the interactivity. The sound files must be in .mp3 format.
- 4. To **design** Screen Sequence Thubnails, you need to:
- 5. Go to the Detailed Customization view
- 6. From the Title branch enter the title of the interactivity

- <complex-block>

  Relation terms

  State

  State

  State

  State

  State

  State

  State

  State

  State

  State

  State

  State

  State

  State

  State

  State

  State

  State

  State

  State

  State

  State

  State

  State

  State

  State

  State

  State

  State

  State

  State

  State

  State

  State

  State

  State

  State

  State

  State

  State

  </t
- 7. Set the no. of thumbnails (max = 10)

- Once you are done with the settings, click OK. From the File menu, select Save As to save the interactivity, and then Publish to use it where you like .
- To customize this interactivity, go to the Detailed Customization View. Customizations will be possible through the Select Parameter section on your screen.

10. Parameters you can customize:

- 1. Image Scaling Type
  - i. Stretch
  - ii. Maintain Aspect Ratio
- 2. Background image

Under Set Parameter Values use the browse button to select images from your local machine

- 3. Audio Settings
  - 1. Audio icon Default or image (Image 25X25)
  - 2. Title of the Interactivity: The title appears at the top
- 4. Title setting
  - i. Title text
  - ii. Title Position
  - iii. Title formatting

- 5. Instruction settings-
  - 1. Instruction text
  - 2. Instruction Position
  - 3. Instruction formatting
- 6. For a thumbnail-
  - Image of the thumbnail
  - Voiceover for that thumbnail
  - Thumbnail title text
  - Thumbnail description text

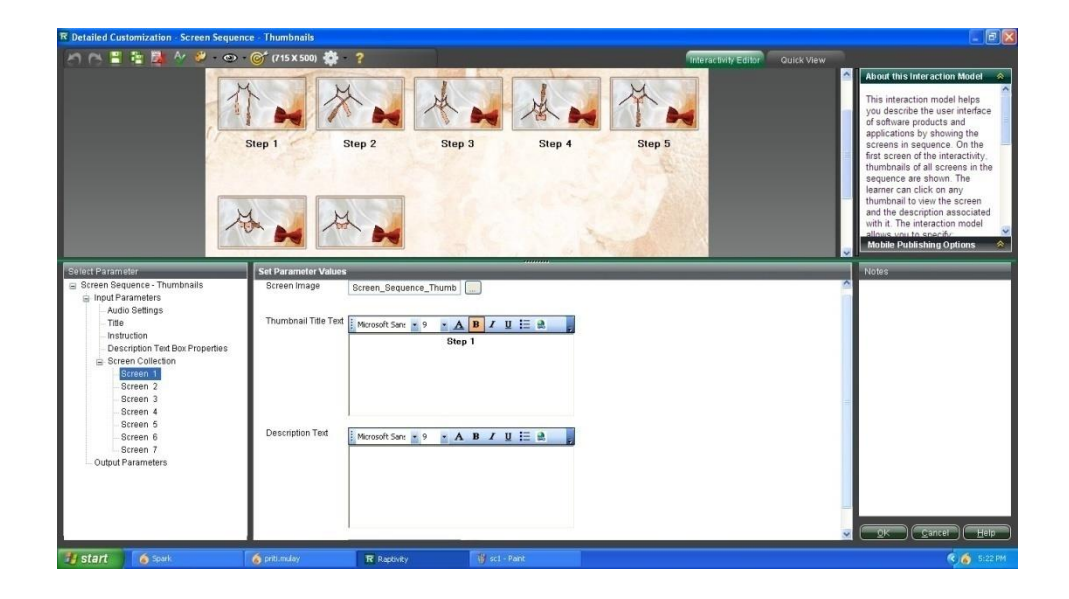

#### 4. Paragraph Sequencing Exercise

- 4. Before you begin creating the interactivity you will need to be prepared with:
- 5. Set of paragraphs you would like to add.
- 6. To design Paragraph Sequencing Exercise, you need to.

Go to the Detailed Customization view.

- 7. From the Title branch enter the title of the interactivity
- 8. Set the no. of paragraphs (max = 10)
- Once you are done with the settings, click OK. From the File menu, select Save As to save the interactivity, and then Publish to use it where you like .
- 10. To customize this interactivity, go to the DetailedCustomization View. Customizations will be possiblethrough the Select Parameter section on your screen.
- 11. Parameters you can customize:
  - 1. Image Scaling Type

- i. Stretch
- ii. Maintain Aspect Ratio
- 12. Background image

Under Set Parameter Values use the browse button to select images from your local machine.

- 13. Audio Settings
  - Audio icon Default or image (Image 25X25)
  - Title of the Interactivity: The title appears at the

top

- 14. Title setting-
  - Title text
  - Title Position
  - Title formatting

- 15. Instruction settings-
  - Instruction text
  - Instruction Position
  - Instruction formatting
- 16. For a paragraph-
  - Background color
  - Paragraph Text
  - Paragraph Text formatting

## 17. Submit button-

- Submit Button image
- Recommended dimensions- 90\*30 pixels
- Recommended Size- 1 MB

# 3 . Tree Vertical

- 1. For designing Tree vertical IM you need to have -
- 2. The parent node data, in the form of

- Text

- Video

3. The child node data, in the form of

- Text

- Video

Through input parameters you may customize following parameters

- 4. Audio Settings
  - Audio icon Default or image (Image 25X25)
  - Title of the Interactivity: The title appears at the

top

| R Detailed Customization - Tree - Vertical                                                                                                    |                                                     |                                                                                          |                                 |                                                                                                    |
|----------------------------------------------------------------------------------------------------|-----------------------------------------------------|------------------------------------------------------------------------------------------|---------------------------------|----------------------------------------------------------------------------------------------------|
| la e 🗄 🗄 📴 🐼 🖑 - 👁                                                                                                    | - 🎯 (715 x 500) 🌞 - ?                               |                                                                                          | Interactivity Editor Quick View |                                                                                                    |
| Micro                                                                                                    | osoft PowerPoint Objects                            |                                                                                          | •                               | About this Interaction Model                                                                                                    |
| H.                                                                                                    | Application<br>DocumentWindows                      | Application     This represents     Microsoft Power     epplication.     The Application | the entire<br>Point<br>object   | you describe certain hierarchy<br>among objects by showing<br>them in the form of a vertical<br>tree. The tree can be<br>presented with two levels. The<br>interaction model allows you to<br>Mobile Publishing Options |
| Select Parameter                                                                                                    | Set Parameter Values                                |                                                                                          |                                 | Notes                                                                                                    |
| Title Title | Introduction Sound TreeVertical.mp3                 |                                                                                          |                                 |                                                                                                    |
| Instruction<br>Description Text Box Properties<br>Root Node                                                                                                    | Play Introduction 🕑<br>Sound                        |                                                                                          |                                 |                                                                                                    |
| Child Node 1                                                                                                    | Show Audio Control 📝                                |                                                                                          |                                 |                                                                                                    |
| Child Node 2<br>Details for Node<br>Child Node 1<br>Child Node 2<br>Output Parameters                                                                                                    | Audio Control Image Default Audio Graphic 👻<br>Type |                                                                                          |                                 |                                                                                                    |
|                                                                                                    |                                                     |                                                                                          |                                 | QK <u>C</u> arice <u>Help</u>                                                                                                    |
| 🧃 start 🧑 Spark                                                                                                    | 🍐 priti mulay 😽 13 - Paint                          | R Raptivity                                                                              |                                 | 🧟 🌀 5:01 PM                                                                                                    |

- 5. Title setting-
  - Title text
  - Title Position
  - Title formatting

- 6. Instruction settings-
  - Instruction text
  - Instruction Position
  - Instruction formatting
- 7. Description text box properties
  - Description text box header background color
  - Description text background color
  - Show close button
  - Video player skin, play video onload

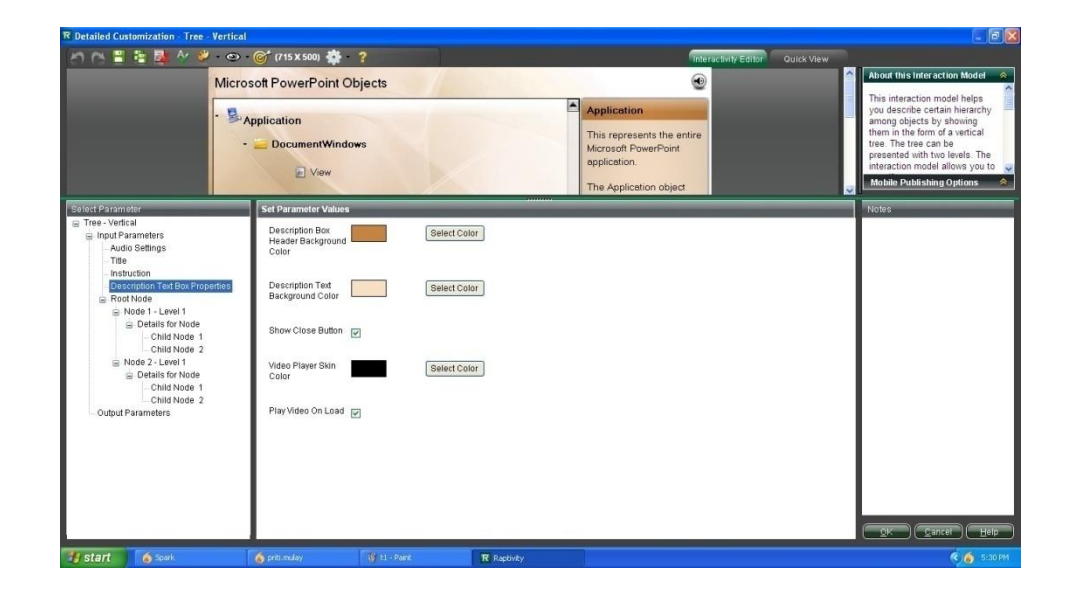

- 8. Root node properties
  - No. of children
  - Root node text
  - Select root node type
  - Root node description text
  - Root node description video

| R Detailed Customization - Tree - Vertice                                                                                                    | al                                                |                                 |                  |                                                                                                 |            |                                                                                                    |
|----------------------------------------------------------------------------------------------------|---------------------------------------------------|---------------------------------|------------------|-------------------------------------------------------------------------------------------------|------------|----------------------------------------------------------------------------------------------------|
| (n n = = = 🙀 🖉 🥔 💿                                                                                                    | - 🎯 (715 x 500) 🔹                                 | - ?                             |                  | Interactivity Edi                                                                               | Oulck View |                                                                                                    |
| Micr                                                                                                    | osoft PowerPoint                                  | Objects                         |                  | •                                                                                               | ^          | About this interaction Model 🔗                                                                                                    |
| ·B                                                                                                    | Application<br>- DocumentWind                     | lows                            |                  | Application This represents the entire Microsoft PowerPoint application. The Application object |            | This interaction model helps<br>you describe certain hierachy<br>among objects by showing<br>them in the form of a vertical<br>tree. The tree can be<br>presented with two levels. The<br>interaction model allows you to<br>Mobile Publishing Options |
| Select Parameter                                                                                                    | Set Parameter Value                               | s                               |                  |                                                                                                 |            | Notes                                                                                                    |
| <ul> <li>Tree - Vertical</li> <li>Input Parameters</li> <li>Audio Settings</li> </ul>                                                                      | Number of Childs                                  | 2                               |                  |                                                                                                 | ~          | Select the type as Text or Video.                                                                                                    |
| Title<br>Instruction                                                                                                    | Root Node Text                                    | Microsoft San: 10               | × A B / U !Ξ @   | F                                                                                               |            |                                                                                                    |
| Reat Note:     Node 1 - Level 1     Details for Node     Child Node 1     Child Node 2     Child Node 2     Child Node 2     Child Node 2     Child Node 2 | Root Node<br>Description Header<br>Text           | Microsoft San: 9<br>Application | × <b>▲</b> ■/Ⅱ≣≗ |                                                                                                 |            |                                                                                                    |
|                                                                                                    | Select Root Node<br>Description Type<br>Root Node | Text V<br>Text<br>Video         | . А В / П := Э   |                                                                                                 | v          | <u> </u>                                                                                                    |
| Start Spark                                                                                                    | priti.mulay                                       | ev3 - Pant                      | R Raptivity      |                                                                                                 |            | 🔇 🙆 5:30 PM                                                                                                    |

- 9. Child node properties-
  - Node text
  - Select node description type
  - Node description text
  - Node description video

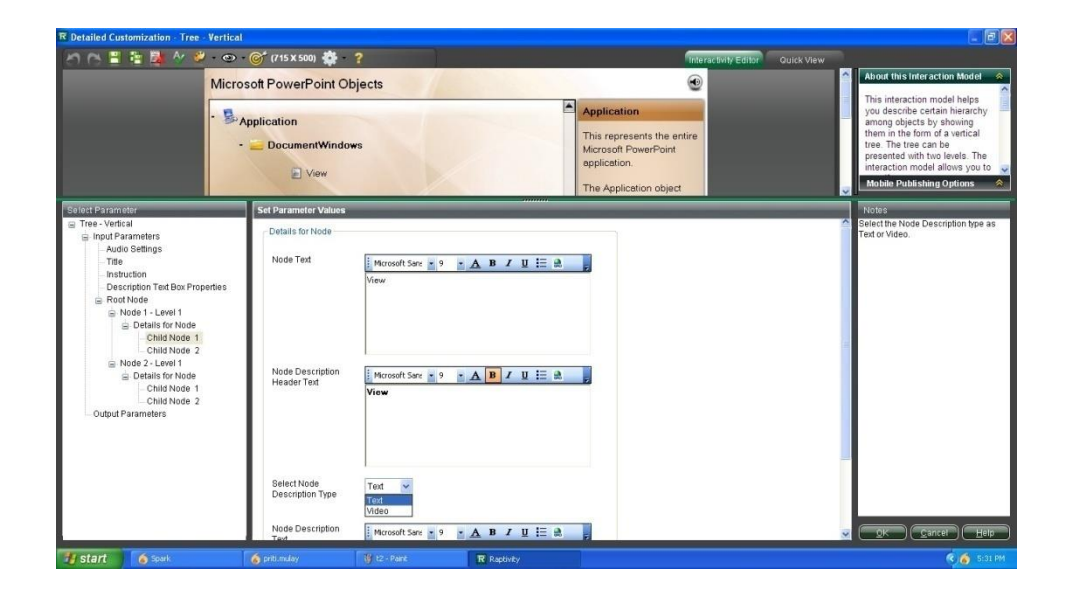
# 4.3 Flow chart

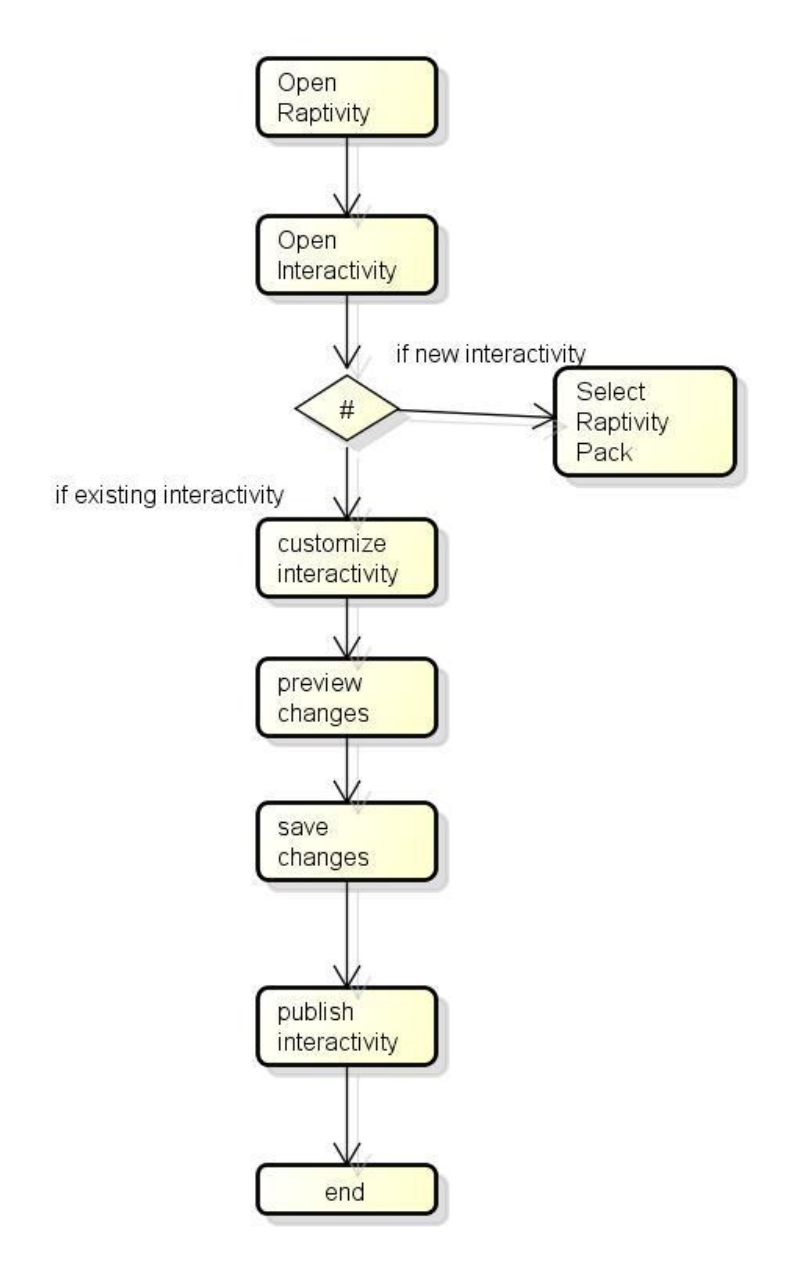

## **Drawbacks and Limitations**

### • Drawbacks:

1)For Swap the Letters IM from Wordplay pack, it is expected to have tweening effect but somehow it is not executing as per the requirement of the client.

2)For many IMs from Standard pack,.png images are getting blurred on Mozilla Firefox browser.

3)The Aim and Shoot IM from Booster pack is not working at required speed due to static framerate issue.

4)For many IMs from Simulation pack,hotspots are not getting placed as per the customization.Apart from that,hotspots are not scrollable with respect to textarea.

### • Limitations:

The AS3 published output can be viewed in desktop browsers and devices. Only the browsers that don't support AS3, Raptivity output cannot be viewed properly. Currently, only Internet Explorer has some limitations of HTML5. As is true with all tools, I found some limitations in Raptivity. While I don't consider any of these show-stoppers, if any of these are important to you, be aware of them before you begin using Raptivity.

#### 1) No communication between Raptivity interactions-

One interesting omission is the inability to pass information from one Raptivity interaction to another. Let's say that you include 10 interactions, either of the same or differing types, in an e-Learning lesson. It would be very cool to be able to pass information from one interaction to another, for instance the learner's answer on the first interaction to be used in the second interaction. Harbinger has indicated to me that they are considering this feature in a future version.

#### 2) No text-to-speech ability

The interactions do not include the ability to have included text read aloud by text-to-voice utilities. This can be a hindrance if this is a requirement for you.

#### **3**) Software simulations may not be what you think

If you've used a product like Adobe Captivate, when you hear *software simulation*, you may immediately think of a fully animated

demonstration that you create by opening the application that you want to simulate and pressing a button to record your movements. Raptivity software simulations are not of this type; they are the simpler types that ask the learner to click a part of a screen capture. These are perfectly good interaction types but if you are accustomed to full-motion types of software simulations, you may need to lower your expectations.

## **Proposed Enhancements**

By considering the above limitation there is scope for enhancement.

#### • Allow communication between Raptivity interactions:-

We can establish the communication between Raptivity intractions. E.g Let's say that you include 10 interactions, either of the same or differing types, in an e-Learning lesson. It would be very cool to be able to pass information from one interaction to another, for instance the learner's answer on the first interaction to be used in the second interaction.

#### • Text-to-speech ability:-

This is new technology belongs to the voice recognition.By using this technology text is converted in to the speech and this will make our intractivity more interactivities.

#### • Software simulations may not be what you think:

When you hear software *simulation*, you may immediately think of a fully animated demonstration that you create by opening the

application that you want to simulate and pressing a button to record your movements. Raptivity software simulations are not of this type; so we can enhance Raptivity to that level.

•

## Conclusions

Raptivity is can build more interactive courses to make e-learning more interesting & easier. It supports various third party tools. Output is available in various formats such as SFO, MFO, Mobile, HTML5, SCORM complient. Tracking is an important part supported which is very important for tracing the results of students for various courses.

Raptivity has 180+ interactivities to present different types of courses so as to make the content more effective.

- Ever since action script-3(as3) has been emerged as new technology, Raptivity is the first eLearning product which takes the advantage of as3 to make Raptivity output compatible with IOS devices.
- AS3 is fast emerging as the industry standard for building rich interfaces. However, there are quite a few technical challenges while developing content in AS3 and not all browsers support this format consistently for instance; the video support is limited and many more such issues. With Apple's iPad, iPhone, and iPod devices choosing AS3 over Adobe Flash, AS3 has the potential to become an important factor in all the upcoming classes of portable devices.

- Every eLearning developer and course creator today has many queries about AS3 its usage, benefits, issues, etc. They are in search of a wholesome solution that creates engaging AS3 compliant interactions. Raptivity leads the eLearning domain with its foray in mobile learning.
- This release is the world's largest library of eLearning interactions for iPhone, iPad and other cutting-edge mobile computing products.
- On that account, to get acquainted with the AS3 interactions, Raptivity team has organized a special webinar on the 15th April, 2013 in three different time zones.
- US
- Europe
- Australia